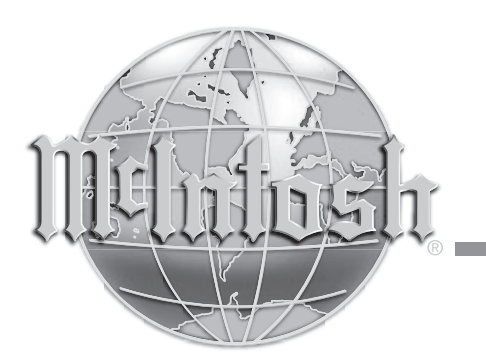

AUDIO COMPONENTS Harderweg 1 22549 Hamburg Tel. 040-2785860 Fax 040-278586-0 info@audio-components.de

# RoomPerfect

Hergestellt unter Lizenz von Lyngdorf Audio A/S. ROOMPERFECT ist ein eingetragenes Warenzeichen und das ROOMPERFECT-Logo ist ein Warenzeichen von Lyngdorf Audio A/S. (C) Lyngdorf Audio A/S 2009.

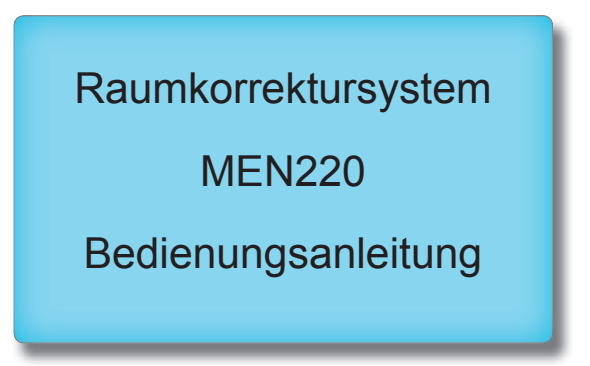

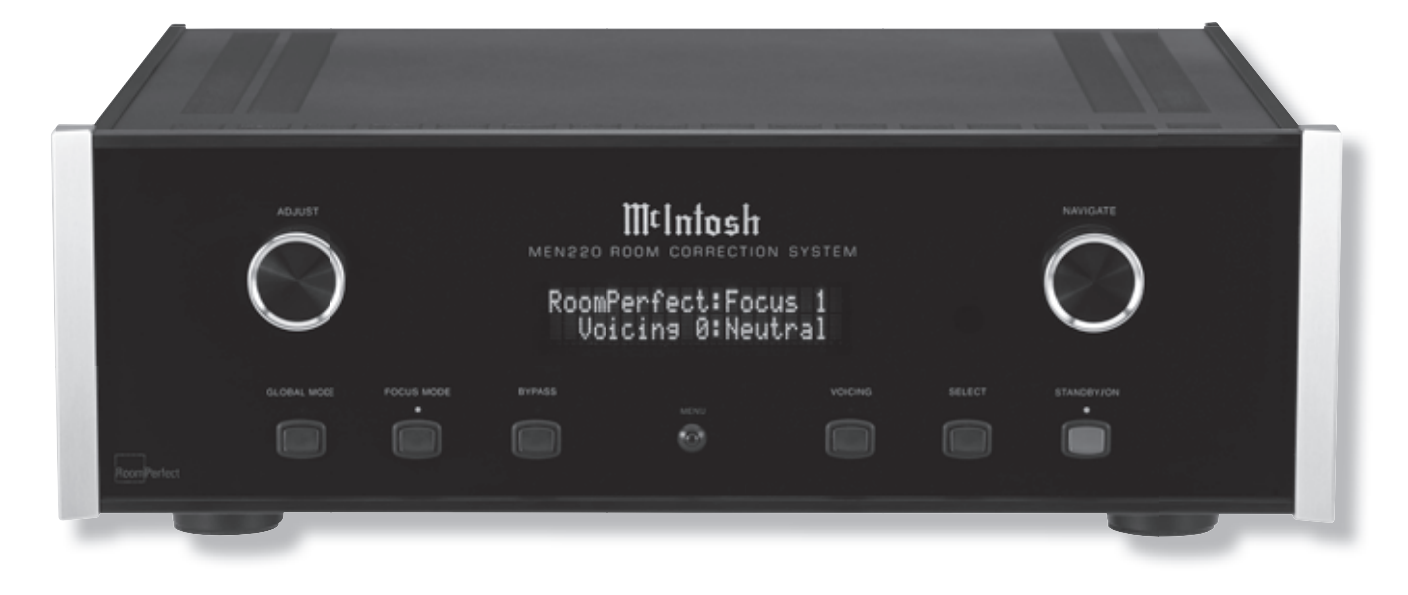

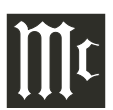

Das Blitzzeichen in einem gleichschenkeligen Dreieck soll den Benutzer bezüglich des Vorhandenseins von nicht isolierter "gefährlicher Spannung" innerhalb des Produktgehäuses warnen, die so stark sein kann, dass sie ein Stromschlagrisiko für Personen darstellen kann.

WARNUNG - ZUR VERRINGE-RUNG DES BRAND- UND STROM-SCHLAGRISIKOS DÜRFEN SIE DAS GERÄT NICHT REGEN BZW. FEUCHTIGKEIT AUSSETZEN.

# WICHTIGE SICHERHEITSHINWEISE!

# BITTE LESEN SIE DIESE HINWEISE, BEVOR SIE DAS EQUIPMENT IN BETRIEB NEHMEN.

- 1. Lesen Sie diese Hinweise genau durch.
- 2. Bewahren Sie diese Hinweise gut auf.
- 3. Beachten Sie alle Warnungen.
- 4. Befolgen Sie alle Hinweise.
- 5. Benutzen Sie dieses Gerät nicht in der Nähe von Flüssigkeiten.
- 6. Säubern Sie das Gerät nur mit einem trockenen Tuch.
- 7. Versperren Sie keine Lüftungsöffnungen. Nehmen Sie die Installation des Gerätes entsprechend den Herstelleranweisungen vor.
- Installieren Sie das Gerät nicht in der Nähe von Wärmequellen wie z.B. Heizkörpern, Wärmezügen, Zimmeröfen oder anderen wärmeerzeugenden Geräten (einschließlich Verstärker).
- 9. Behindern Sie nicht die Sicherheitsfunktion des Verpolschutz- bzw. Erdungstyp-Steckers. Ein Stecker mit Verpolschutz hat zwei Zungen, wobei die eine breiter als die andere ist.

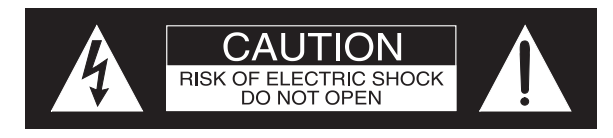

AVIS RISQUE DE CHOC ELECTRIQUE - NE PAS OUVRIR.

IM GERÄT BEFINDEN SICH KEINE VOM BE-NUTZER WART- BZW. REPARIERBAREN TEILE. LASSEN SIE SERVICEARBEITEN STETS VON QUALIFIZIERTEM PERSONAL AUSFÜHREN.

- Schützen Sie das Netzkabel dahingehend, dass nicht auf dieses getreten wird und dass es vor allem am Stecker, an der Steckdose und an der Stelle, wo es das Gerät verlässt, nicht gequetscht wird.
- 11. Verwenden Sie nur solche Zubehörteile, die vom Hersteller spezifiziert sind.
- 12. Wenden Sie das Gerät nur in Kombination mit dem Wagen, dem Ständer, dem Stativ, dem Arm oder dem Tisch an, der bzw. das vom Hersteller spezifiziert ist bzw. zusammen mit dem Gerät verkauft worden ist. Wenn Sie einen Wagen nutzen, müssen Sie beim Bewegen der Wagen/Gerät-Kombination vorsichtig sein, damit keine Schäden durch Umkippen entstehen.
- Trennen Sie das Gerät vom Netz, wenn ein Gewitter im Anmarsch ist oder wenn es für längere Zeit nicht genutzt werden soll.
- 14. Lassen Sie alle Servicearbeiten von qualifiziertem Servicepersonal ausfüh-

ren. Servicearbeiten sind erforderlich, wenn das Gerät auf irgendeine Art und Weise beschädigt worden ist. Beispiele hierfür sind:

- Das Stromkabel oder der Stromstecker ist beschädigt.
- Flüssigkeit ist auf dem Gerät verschüttet worden oder kleine Gegenstände sind in das Gerät gefallen.

Das Ausrufungszeichen in einem gleichschenkeligen Dreieck soll den Benutzer auf das Vorhandensein von wichtigen Bedienungs- und Wartungs- bzw. Serviceanweisungen in der mit dem Gerät gelieferten Dokumentation hinweisen.

Zur Vermeidung des Stromschlagrisikos dürfen Sie die Abdeckung bzw. Rückwand des Gerätes nicht entfernen. Im Inneren des Gerätes befinden sich keine vom Benutzer wart- bzw. reparierbaren Teile.

- Das Gerät ist Regen bzw. Feuchtigkeit ausgesetzt gewesen.
- Das Gerät funktioniert nicht bzw. ist ausgefallen.
- 15. Setzen Sie dieses Equipment keinem Tropf- oder Spritzwasser aus und sichern Sie ab, dass keine mit einer Flüssigkeit gefüllte Behältnisse wie z.B. Vasen auf dem Gerät abgestellt werden.
- 16. Um dieses Equipment vollständig vom Wechselstrom (AC)-Netz zu trennen, ziehen Sie das Netzkabel an der Wechselstrom-Anschlussdose ab.
- 17. Der Netzstecker soll schnell greifbar sein.
- Setzen Sie Batterien keiner übermäßigen Erhitzung aus (z.B. Sonnenschein, Feuer oder ähnlichem).
- 19. Schließen Sie das Netzkabel nur an eine Netzausgangssteckdose mit Schutzerdung an.

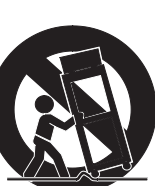

## Dankeschön!

Ihre Entscheidung für den Kauf des Raumkorrektursystems MEN220 von McIntosh stuft Sie in den Kreis der anspruchsvollsten Musikhörer ein. Sie haben jetzt "das Beste". Die Selbstverpflichtung von McIntosh bezüglich hoher Qualität ist Versicherung dafür, dass Sie mit diesem Gerät viele Jahre musikalische Freuden erleben werden.

Bitte nehmen Sie sich etwas Zeit, um die in dieser Bedienungsanleitung enthaltenen Informationen zu lesen. Wir möchten, dass Sie mit allen Merkmalen und Funktionen Ihres neuen McIntosh-Gerätes so vertraut als möglich sind.

## Einen kurzen Augenblick bitte!

| Die Seriennummer, das Kaufdatum und der Name des           |
|------------------------------------------------------------|
| McIntosh-Händlers sind wichtig für Sie in Bezug auf mög-   |
| liche Garantieansprüche bzw. zukünftige Servicearbeiten.   |
| Sie können diese Informationen in die folgenden Leerfelder |
| eintragen:                                                 |

Seriennummer:

Kaufdatum:\_

Name des Händlers:

## Technische Unterstützung

Wenn Sie zu irgendeinem Zeitpunkt Fragen zu Ihrem McIntosh-Produkt haben, wenden Sie sich bitte an Ihren McIntosh-Händler, der mit Ihrem McIntosh-Equipment und anderen Markenprodukten, die möglicherweise zu Ihrem System gehören, vertraut ist. Wenn Sie und Ihr Händler zusätzliche Hilfe zu einem verdächtigen Problem benötigen, können Sie für alle McIntosh-Produkte technische Unterstützung in Anspruch nehmen. Die Kontaktdaten sind:

Audio Components Vertriebs GmbH Harderweg 1 22549 Hamburg Tel. 040-278586-0 / Fax 040-278586-10 info@audio-components.de

# Kundendienst

Wenn festgestellt wird, dass Ihr McIntosh-Produkt repariert werden muss, können Sie es an Ihren Händler geben. Sie können es auch an die Serviceabteilung von Audio Components senden.

# Allgemeine Informationen

- 1. Weitere Anschlussinformationen finden Sie in den Bedienungsanleitungen für alle Komponenten, die an das Raumkorrektursystem MEN220 angeschlossen werden.
- 2. Der zum MEN220 und zu jeder anderen McIntosh-Komponente gehende Netzstrom (Wechselstrom) sollte erst dann angelegt werden, wenn alle Systemkomponenten miteinander verbunden sind. Wenn dies nicht befolgt wird, funktionieren möglicherweise einige oder alle normalen Operationen des Systems nicht richtig. Wenn sich der MEN220 und weitere McIntosh-Komponenten im Bereitschaftsmodus befinden, ist die Schaltungstechnik des in jeder Komponente befindlichen Mikroprozessors aktiv und es erfolgt eine Kommunikation zwischen den Komponenten.
- 3. Die Klangintensität wird in Dezibel (Abkürzung: dB) gemessen.
- 4. Die Entsorgung des Gerätes hat den lokalen Vorschriften zu entsprechen. Batterien sollten niemals in den normalen Abfall geworfen oder verbrannt werden, sondern sollten vielmehr in Übereinstimmung mit den lokalen Bestimmungen entsorgt werden.
- Weitere Informationen zum MEN220 und zu weiteren McIntosh-Produkten finden Sie auf der McIntosh-Website www.mcintoshlabs.com.

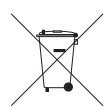

Copyright 2010 © by McIntosh Laboratory, Inc.

# Inhaltsverzeichnis

### 

### Anschlüsse:

| Rückwandanschlüsse     | 8 |
|------------------------|---|
| Anschließen des MEN220 | 9 |

# Fernbedienung:

| 0                           |     |    |
|-----------------------------|-----|----|
| Tasten der Fernbedienung.   | . 1 | 14 |
| Benutzung der Fernbedienung | .1  | 4  |
|                             |     |    |

## **Frontplatte:**

| D:1.      | IZ v C              | T 1-       | · E 1           |  |
|-----------|---------------------|------------|-----------------|--|
| I JISDIAV | $\kappa$ nonte lind | Lasten dei | r Fronthlatte   |  |
| Display,  | ixinopic unu        | rusten uer | i i i ompiaite. |  |

## Setup:

| Bedienung des Setup-Modus      |  |
|--------------------------------|--|
| Standardeinstellungen          |  |
| Eingangsanschlusseinstellungen |  |
| Systemanschlusseinstellungen   |  |
| Ausgangseinstellungen          |  |
| Erweiterte Einstellungen       |  |
| RoomPerfect                    |  |

# Bedienung des Gerätes:

| Bedienung des M | MEN220 |
|-----------------|--------|
|-----------------|--------|

# Weitere Informationen:

| Spezifikationen      |  |
|----------------------|--|
| Verpackungsanleitung |  |

# Informationen zu Anschlüssen und Kabeln

## **XLR-Anschlüsse**

Im Folgenden sehen Sie die Pinbelegung der symmetrischen XLR-Ausgangsbuchsen beim MEN220:

PIN 1: Abschirmung/Erde PIN 2: "+"- Signal PIN 3: "-"-Signal

### Stromsteuerungs-Anschlüsse

Über die Stromsteuerungs-Eingangs-/Ausgangs-Buchsen

des MEN220 werden Strom-Ein/ Aus-Signale empfangen/gesendet, wenn ein Anschluss an andere McIntosh-Komponenten vorgenommen worden ist. Beim MEN220 wird für den Anschluss an den Stromsteuerungs-Eingang/

Ausgang ein 1/8-Zoll-Stereo-Miniphone-Stecker verwendet.

### Hinweis:

16

Das folgende Anschlusskabel erhalten Sie bei Audio Components:

### Daten- und Stromsteuerungskabel Teilenr. 170-202

1,83 m lang, zwei abgeschirmte Leiter, mit einem 1/8-Zoll-Stereo-Miniphone-Stecker an beiden Enden

> Data Signal

> > N/C

N/C

Data

Ground

Ground

### Daten- und Infrarot (IR)-Eingangsport-Anschlüsse

Über den Dateneingangsport des MEN220 werden die Fernsteuerungssignale empfangen. Für den Anschluss wird ein 1/8-Zoll-Stereo-Miniphone-Stecker verwendet. Beim Infrarot (IR)-Port kommt ebenfalls ein 1/8-Zoll-Stereo-Mi-IR Data niphone-Stecker zur Anwendung. Control Dieser Port gestattet den Anschluss anderer Infrarot (IR)-Empfängern (Markenprodukte) an das MEN220.

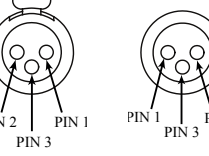

### Pinzuordnung des RS232-DB9-Anschlusses

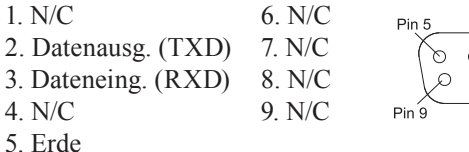

0 0 0 0 0

(N/C = No Connect = keine Verbindung)

# **XLR-Mikrophonanschlüsse**

Im Folgenden sehen Sie die Pinbelegung der Mikrophonbuchse des MEN220

PIN 1: Abschirmung/Erde PIN 2: Signal PIN 3: + 8,9 V Gleichstrom

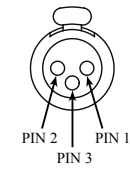

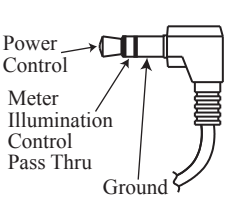

# Einleitung

Das Raumkorrektursystem MEN220 ist ein elegantes Gerät zur Herstellung der ausgezeichneten Klangwiedergabe Ihres Audiosystems, indem die Raumakustik gemessen wird und eventuell notwendige Korrekturen vorgenommen werden. Beim MEN220 kommt das Neueste an Technik zur Anwendung, um in kürzester Zeit die richtige musikalische Balance wiederherzustellen. Der McIntosh-Klang ist der "wahre Klang der Musik".

### Leistungsmerkmale bzw. -funktionen

### • Raumkorrektur

Beim MEN220 kommt das Neueste an Technik zur Anwendung, um die musikalische Balance von Audiosystemen herzustellen, die sich in Räumen mit einer nicht ganz so optimalen Akustik befinden. Dies gilt unabhängig von der Frage, ob es sich um ein Zwei-Kanal-System oder ein Mehrkanalsystem handelt.

### • Fokus- und Globaleinstellungen

Das MEN220 ermöglicht die Messung und Korrektur in Bezug auf acht spezielle Hörstellen (Fokuspositionen) in einem Raum. Mit dem MEN220 können auch weitere Stellen im Raum gemessen werden und eine globale Raumkorrektur zum Anhören an einer beliebigen Stelle im Raum vorgenommen werden.

### • Elektronische Weiche

Die in das MEN220 eingebaute hochentwickelte elektronische Zwei-Wege-Weiche bietet die beste Möglichkeit, eine echte Doppelverstärkung zu Ihrem Audiosystem hinzuzufügen.

### • Einstellungen der variablen Weiche

Die variable Weiche des MEN220 gestattet die Einstellung der Weichenfrequenz im Bereich von 10 Hz bis 20.000 Hz. Sie können drei Weichenanstiegsraten sowohl für den Butterworth- als auch für den Linkwitz-Riley-Filtertyp wählen.

### Höregalisierungkurven

Das MEN220 hat sechs voreingestellte Egalisierungskurven, die beim Anhören von verschiedenen Musikarten gewählt werden können.

### • Präzisionsmessungs-Mikrophon

Das MEN220 wir mit einem ungerichteten Elektret-Kondensatormikrophon zur genauen Messung der Lautsprecherleistung in Verbindung mit der Raumakustik. Das Mikrophon hat eine hohe Widerstandsfähigkeit gegenüber Schwingungen, einen flachen Frequenzgang und ein hohes Signal-Rausch-Verhältnis. Es verkörpert "Phantomleistung" vom MEN220 über das symmetrische Kabel.

• Professioneller Mikrophonständer mit Schwenkarm Das MEN220 wird mit einem professionellen höhenverstellbaren Mikrophonständer ausgeliefert. Der Schwenkarmadapter gestattet eine unkomplizierte Platzierung des Präzisionsmikrophons zum Zwecke von genauen Messungen.

### • Mehrere Ausgänge

Das MEN220 hat sowohl unsymmetrische als auch symmetrische Ausgänge, die große Kabellängen ohne einen Verlust an Klangqualität zulassen.

### • Mehrfunktionsdisplay an der Frontplatte

Im Informationsdisplay an der Frontplatte werden verschiedene Setup-Funktionen und Betriebsfunktionen angezeigt.

### • Stromsteuerung und Vollfunktions-Fernbedienung

Der Stromsteuerungseingangs-Anschluss gestattet das bequeme Ein- und Ausschalten des MEN220, wenn es an ein McIntosh-System angeschlossen ist. Die Tasten der Fernbedienung ermöglichen die komplette Bedienung der Betriebsfunktionen des MEN220.

### Spezialnetzteil

Das Netzteil hat einen speziellen gewickelten Ringkern-Leistungstransformator und Mehrfachregler zur Absicherung eines stabilen rauschfreien Betriebes selbst bei Netzleitungsschwankungen.

### • Extrudierte Seitenpaneele

Die Seitenteile des MEN220 bestehen aus extrudierten Aluminiumpaneelen mit einer Perlenstrahlstruktur-Oberfläche und einem schwarzen eloxierten Finish.

### • Faseroptik-Transistor-Frontplattenbeleuchtung

Die Beleuchtung der Glasfrontplatte erfolgt durch die Kombination von anwendungsspezifischen Faseroptik-Lichtstreuschirmen und äußerst langlebigen Leuchtdioden (LEDs). Dies bietet eine gleichmäßige Frontplattenbeleuchtung und soll die makellose Schönheit des MEN220 über viele Jahre erhalten.

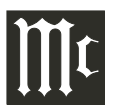

# Abmessungen

Die folgenden Abmessungsangaben sollen bei der Aufstellung Ihres MEN220 Unterstützung geben.

## Front View of the MEN220

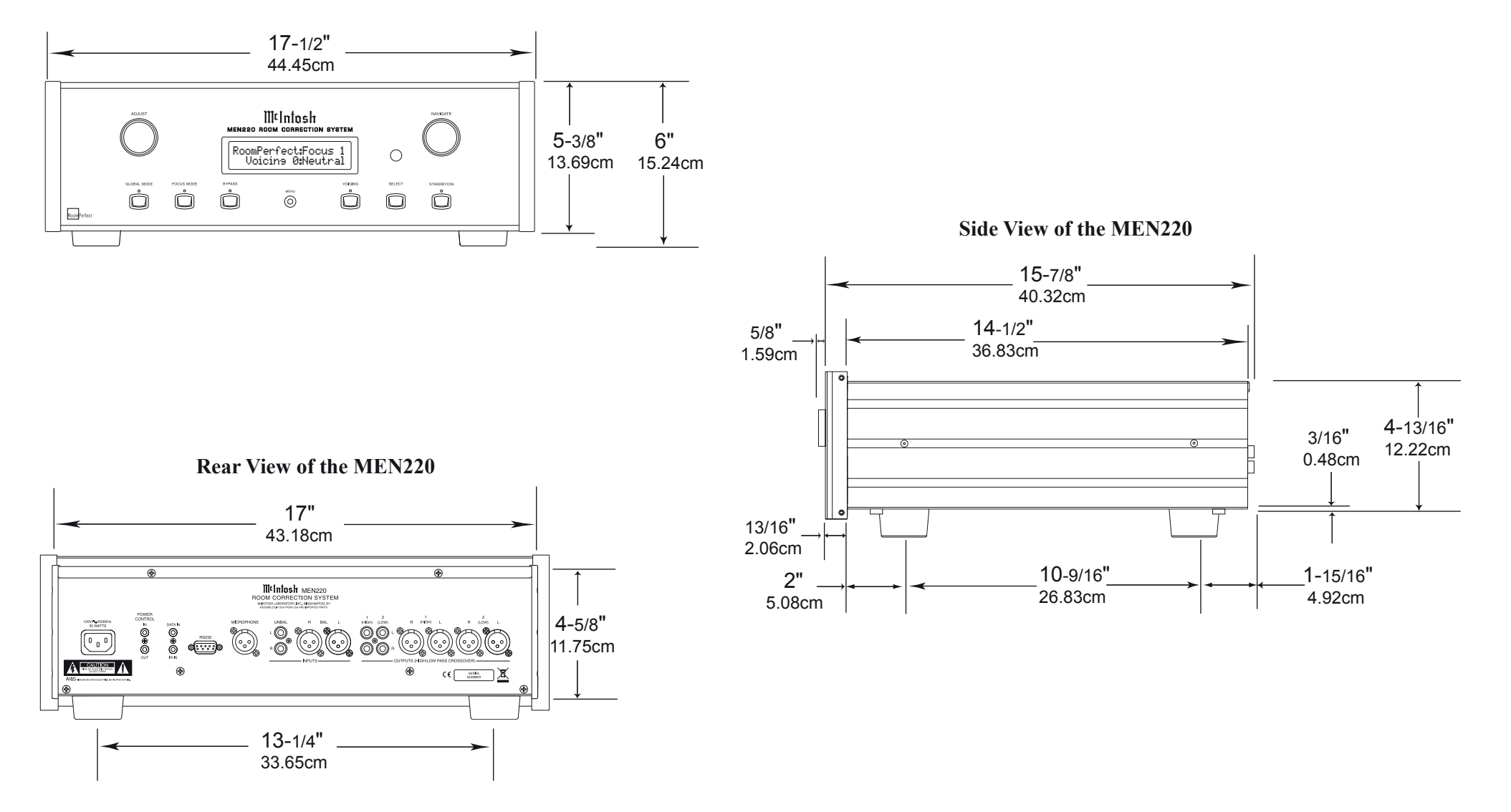

### Installation

Das MEN220 kann auf einem Tisch oder in einem Regal platziert werden, wobei es auf seinen vier Füßen steht. Es kann aber auch in ein Möbelstück bzw. in ein Einbaugehäuse Ihrer Wahl eingebaut werden. Die vier Füße am Boden des MEN220 können entfernt werden, wenn es wie im Folgenden gezeigt eingebaut werden soll. (Die vier Füße sollten zusammen mit den Befestigungsschrauben für den Fall aufbewahrt werden, dass das Gerät freistehend platziert werden soll.) Der erforderliche Geräteeinbauausschnitt, der erforderliche Lüftungsausschnitt und die Abmessungen des Gerätes werden in den Abbildungen aufgezeigt. Bieten Sie stets ausreichende Lüftungsmöglichkeiten für Ihr MEN220. Ein kühler Betrieb sichert die größtmögliche Betriebslebensdauer für die gesamte Elektronik. Installieren Sie das MEN220 nicht unmittelbar über einer Komponente wie z.B. einem Hochleistungsverstärker. Wenn alle Komponenten in ein und dasselbe Einbaugehäuse eingebaut sind, bietet sich ein ruhig laufender Lüfter an, um sämtliche Systemkomponenten auf der niedrigst möglichen Betriebstemperatur zu halten.

Wenn das MEN220 freistehend auf einer ebenen Fläche platziert wird, sollten Sie einen Freiabstand von mindestens 5,1 cm an der Oberseite des Gerätes und von mindestens 5,1 cm an den Seitenflächen des Gerätes gewähren, so dass der Luftstrom nicht behindert wird. Gewähren Sie eine freie Tiefe von mindestens 49,5 cm hinter der Frontplatte des Gerätes. Gewähren Sie einen Freiabstand von mindestens 3,7 cm vor dem Befestigungsblech zum Zwecke eines Freiraumes für die Knöpfe an der Frontplatte.

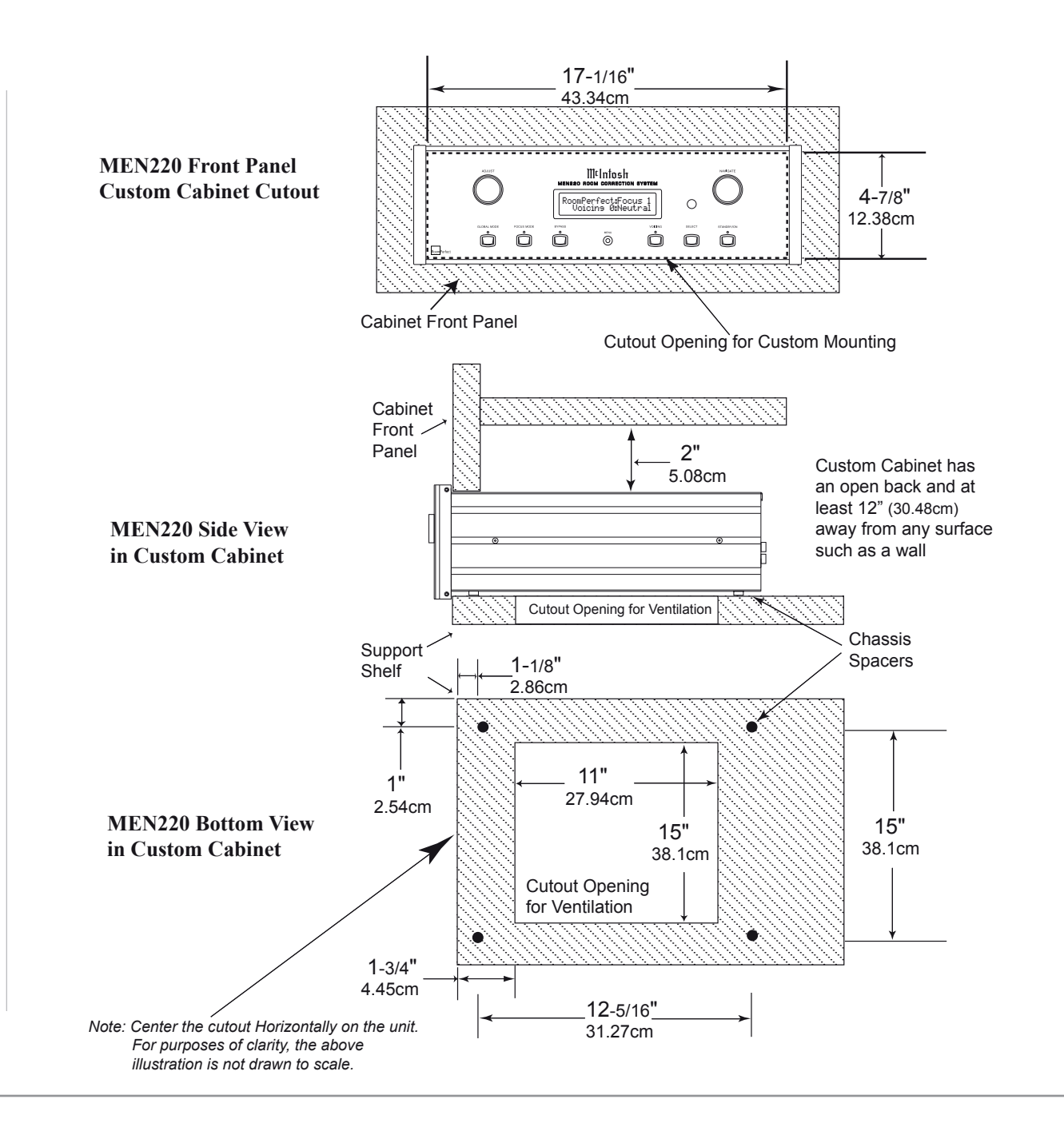

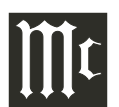

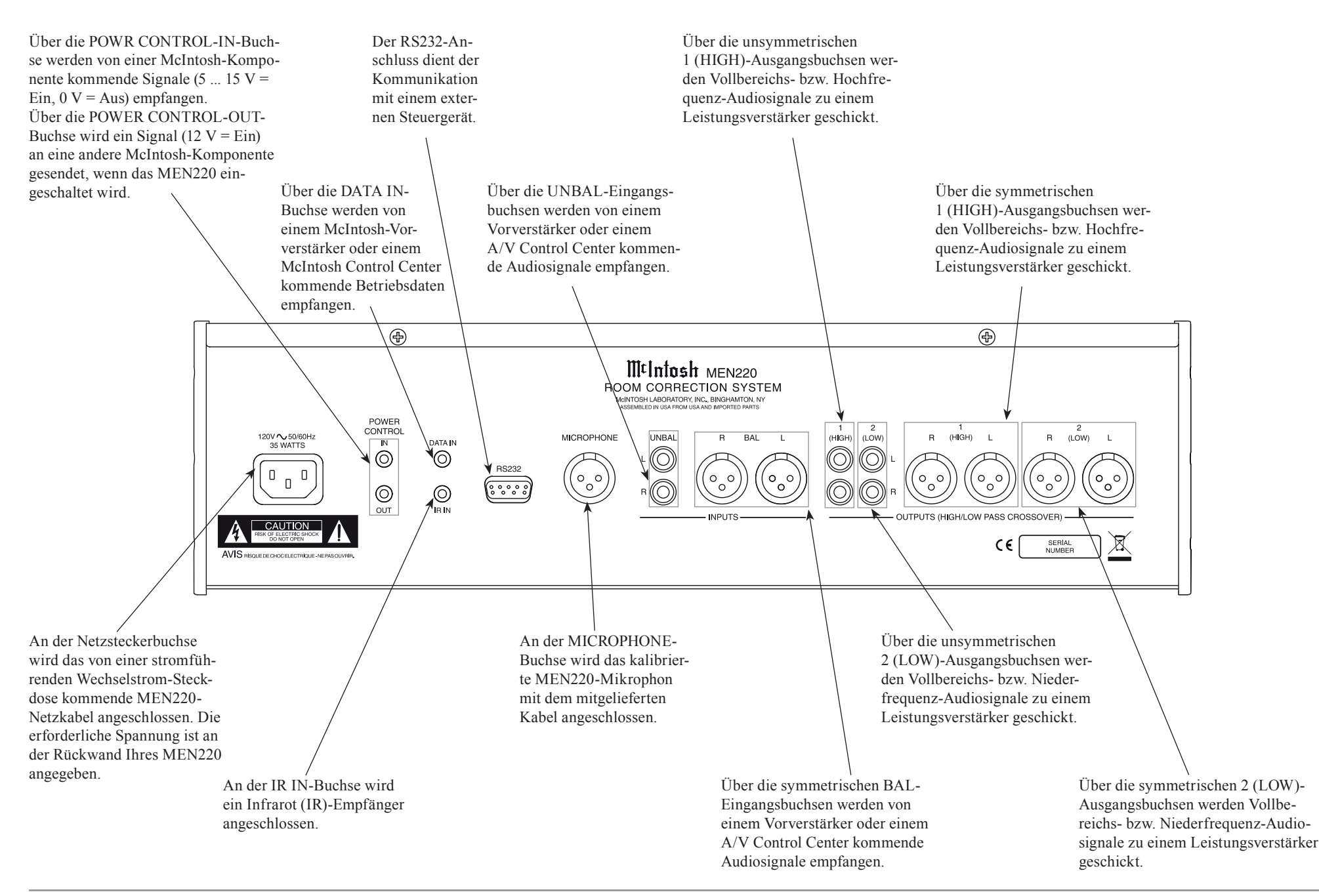

# Anschließen des MEN220

Das MEN220 kann von einem Vorverstärker oder einem A/V Control Center aus über den Stromsteuerungsanschluss ein- und ausgeschaltet werden. Der Datenportanschluss gestattet die Bedienung der Grundfunktionen mit Hilfe der Fernbedienung des MEN220. Mit einem an das MEN220 angeschlossenen externen Sensor ist die Bedienung des Systems von einem anderen Raum aus möglich. Das Gleiche gilt für den Fall, dass es sich in einem Einbaugehäuse mit geschlossenen Türen befindet.

Die folgenden Anweisungen und der im separaten Faltblatt "Mc1A" enthaltene Anschlussplan des MEN220 stellen ein Beispiel für ein typisches Audiosystem dar. Ihr System kann davon abweichen, die von Ihnen genutzten Komponenten werden aber auf die gleiche Art und Weise angeschlossen. Weitere Informationen hierzu finden Sie unter "Informationen zu Anschlüssen und Kabeln" auf Seite 4.

### Stromsteuerungsanschlüsse:

- Schalten Sie ein Steuerkabel zwischen der POWER CONTROL-MAIN-Buchse des Vorverstärkers oder des A/V Control Centers und der POWER CONTROL-IN-Buchse des MEN220.
- Schalten Sie ein Steuerkabel zwischen der POWER CONTROL-OUT-Buchse des MEN220 und der POWER CONTROL-IN-Buchse des Leistungsverstärkers 1.
- Schalten Sie ein Steuerkabel zwischen der POWER CONTROL-OUT-Buchse des Leistungsverstärkers 1 und der POWER CONTROL-IN-Buchse des Leistungsverstärkers 2.
- 4. Schließen Sie alle zusätzlichen McIntosh-Komponenten auf die gleiche Art und Weise an (siehe Schritte 1 bis 3).

### Datensteuerungsanschlüsse:

 Schalten Sie ein Steuerkabel zwischen der DATA PORTS-SUM-Buchse des Vorverstärkers oder des A/V Control Centers und der DATA-IN-Buchse des MEN220. *Hinweis:*

Wenn der Vorverstärker bzw. das A/V Control Center keine DATA PORTS-Buchse hat, wenden Sie sich bitte an Audio Components, um Unterstützung zu erhalten.

### Sensoranschlüsse:

- 6. Schließen Sie einen externen Sensor an der IR IN-Buchse des MEN220 an.
- Audioanschlüsse:
- 7. Schalten Sie symmetrische Kabel zwischen den symmetrischen INPUTS-BAL-Buchsen des MEN220 und den symmetrischen Ausgangsbuchsen des Vorverstärkers oder des A/V Control Centers.

Hinweise:

- 1. Anstelle der symmetrischen Anschlüsse können beim MEN220 auch die unsymmetrischen Ausgänge genutzt werden.
- Standardmäßig sind die unsymmetrischen Eingänge die aktiven Anschlüsse. Um stattdessen die symmetrischen Eingänge nutzen zu können, muss zuerst die Standardeinstellung unter Nutzung des Setup-Modus des MEN220 geändert werden. Siehe Seiten 17 und 18.

8. Schalten Sie ein symmetrisches Kabel zwischen der symmetrischen OUTPUTS-1 (HIGH)-R-Buchse des MEN220 und der symmetrischen Eingangsbuchse des Leistungsverstärkers 1.

Hinweis:

Sowohl die unsymmetrischen als auch die symmetrischen Ausgangsanschlüsse sind aktiv und können zur gleichen Zeit genutzt werden.

9. Schalten Sie ein symmetrisches Kabel zwischen der symmetrischen OUTPUTS-1 (HIGH)-L-Buchse des MEN220 und der symmetrischen Eingangsbuchse des Leistungsverstärkers 2.

### Lautsprecheranschlüsse:

10. Anschlussinformationen finden Sie in den Bedienungsanleitungen, die mit dem Leistungsverstärker und mit den Lautsprechern mitgeliefert wurden.

### Netzkabelanschlüsse:

11. Stecken Sie das Wechselstrom-Netzkabel des MEN220 an einer stromführenden Wechselstrom-Netzsteckdose an.

|                                                                                                    | <br> | <br> | <br> |      |      | <br> | <br>- |
|----------------------------------------------------------------------------------------------------|------|------|------|------|------|------|-------|
|                                                                                                    |      |      |      |      |      |      |       |
|                                                                                                    |      |      |      |      |      |      |       |
|                                                                                                    |      |      |      |      |      |      |       |
|                                                                                                    |      |      | <br> | <br> | <br> | <br> |       |
|                                                                                                    |      |      |      |      |      |      |       |
|                                                                                                    |      |      |      |      |      | <br> |       |
| Image: selection of the selection of the |      |      |      |      |      |      |       |
|                                                                                                    |      |      |      |      |      |      |       |
|                                                                                                    |      |      |      |      |      |      |       |
|                                                                                                    |      |      |      |      |      |      |       |
| Image: selection of the selection of the | <br> | <br> | <br> |      |      | <br> |       |
|                                                                                                    |      |      |      |      |      |      |       |
| Image: selection of the selection of the |      |      |      |      |      |      |       |
| Image: series of the series of the series |      |      |      |      |      |      |       |
| Image: Image:               |      |      | <br> | <br> | <br> | <br> | <br>F |
| Image: Image:               |      |      |      | <br> | <br> |      |       |
| Image: Image:               |      |      |      |      |      |      |       |
| Image: Image:               |      |      |      |      |      |      |       |
| Image: state state stat               |      |      |      |      |      |      |       |
| Image: Image:               |      |      |      |      |      |      |       |
| Image: Image:               |      |      | <br> |      |      | <br> |       |
| Image: Image:               |      |      | <br> |      |      | <br> |       |
| Image: Image:               |      |      |      |      |      |      |       |
| Image: Sector sector sector               |      |      |      |      |      |      |       |
|                                                                                                    |      |      |      |      |      |      |       |
|                                                                                                    |      |      |      |      |      |      |       |
|                                                                                                    |      |      |      |      |      |      |       |
|                                                                                                    |      |      |      |      |      |      |       |
|                                                                                                    |      |      |      |      |      |      | L     |
|                                                                                                    |      |      |      |      |      |      |       |

# Anschließen des MEN220 in einer Prozessorschleife

Das MEN220 kann an die Hörprozessorschleife bei einem McIntosh-Vorverstärker oder einem McIntosh A/V Control Center angeschlossen werden, anstatt zwischen dem Vorverstärkerausgang und dem Leistungsverstärkereingang geschaltet zu sein.

Das MEN220 kann von einem Vorverstärker oder einem A/V Control Center aus über den Stromsteuerungsanschluss entfernt ein- und ausgeschaltet werden.

Der Datenportanschluss gestattet die entfernte Bedienung der Grundfunktionen mit Hilfe der Fernbedienung des MEN220. Mit einem an das MEN220 angeschlossenen externen Sensor ist die entfernte Bedienung von einem anderen Raum aus möglich. Das Gleiche gilt, wenn sich das MEN220 in einem Einbaugehäuse mit geschlossenen Türen befindet.

Die folgenden Anweisungen und der im separaten Faltblatt "Mc2B" enthaltene Anschlussplan des MEN220 stellen ein Beispiel für ein typisches Audiosystem dar. Ihr System kann davon abweichen, die von Ihnen genutzten Komponenten werden aber auf die gleiche Art und Weise angeschlossen. Weitere Informationen hierzu finden Sie unter "Informationen zu Anschlüssen und Kabeln" auf Seite 4.

### Stromsteuerungsanschlüsse:

- 1. Schalten Sie ein Steuerkabel zwischen der POWER CONTROL-MAIN-Buchse des Vorverstärkers oder des A/V Control Centers und der POWER CONTROL-IN-Buchse des MEN220.
- 2. Schalten Sie ein Steuerkabel zwischen der POWER CONTROL-OUT-Buchse des MEN220 und der POWER CONTROL-IN-Buchse des Leistungsverstärkers 1.
- 3. Schalten Sie ein Steuerkabel zwischen der POWER CONTROL-OUT-Buchse des Leistungsverstärkers 1 und der POWER CONTROL-IN-Buchse des Leistungsverstärkers 2
- 4. Schließen Sie alle zusätzlichen McIntosh-Komponenten auf die gleiche Art und Weise an (siehe Schritte 2 und 3). Datensteuerungsanschlüsse:
- 5. Schalten Sie ein Steuerkabel zwischen der DATA

PORTS-SUM-Buchse des Vorverstärkers oder des A/V Control Centers und der DATA IN-Buchse des MEN220 Hinweis:

Wenn der Vorverstärker bzw. das A/V Control Center keine DATA PORTS-SUM-Datenportbuchse hat, wenden Sie sich bitte an Audio Components, um Unterstützung zu erhalten.

### Sensoranschlüsse:

6 Schließen Sie einen externen Sensor an der IR IN-Buchse des MEN220 an.

### Audioanschlüsse:

- 7. Schalten Sie Audiokabel zwischen den unsymmetrischen INPUTS-UNBAL-Buchsen des MEN220 und den TO-Ausgangsbuchsen des Hörprozessors des Vorverstärkers oder des A/V Control Centers.
- 8. Schalten Sie ein Audiokabel zwischen der unsymmetrischen OUTPUTS-1 (HIGH)-R-Buchse des MEN220 und der FROM-Eingangsbuchse (rechter Kanal) des Hörprozessors des Vorverstärkers oder des A/V Control Centers.
- 9. Schalten Sie ein Audiokabel zwischen der unsymmetrischen OUTPUTS-1 (HIGH)-L-Buchse des MEN220 und der FROM-Eingangsbuchse (linker Kanal) des Hörprozessors des Vorverstärkers oder des A/V Control Centers.
- 10. Schalten Sie ein symmetrisches Kabel zwischen dem Hauptausgang (rechter Kanal) des Vorverstärkers oder des A/V Control Centers und dem symmetrischen Eingang des Leistungsverstärkers 1.
- 11. Schalten Sie ein symmetrisches Kabel zwischen dem Hauptausgang (linker Kanal) des Vorverstärkers oder des A/V Control Centers und dem symmetrischen Eingang des Leistungsverstärkers 2.

### Lautsprecheranschlüsse:

12. Anschlussinformationen finden Sie in den Bedienungsanleitungen, die mit dem Leistungsverstärker und mit den Lautsprechern mitgeliefert wurden.

### Netzkabelanschlüsse:

13. Stecken Sie das Wechselstrom-Netzkabel des MEN220 an einer stromführenden Wechselstrom-Netzsteckdose an

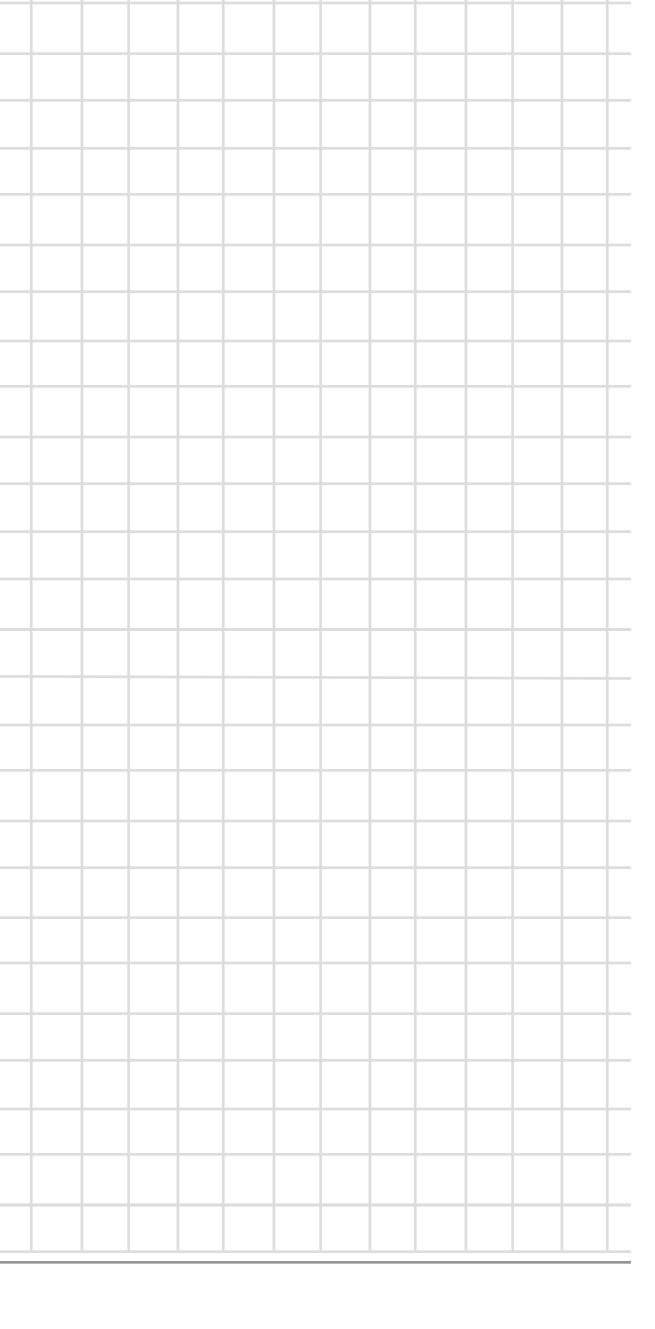

# Anschließen des MEN220 mit Weiche

Das MEN220 hat ein eingebautes elektronisches Weichennetzwerk mit einer einstellbaren Weichenfrequenz. Das MEN220 kann von einem McIntosh-Vorverstärker oder einem McIntosh A/V Control Center aus über den Stromsteuerungsanschluss entfernt ein- und ausgeschaltet werden.

Der Datenportanschluss gestattet die entfernte Bedienung der Grundfunktionen mit Hilfe der Fernbedienung des MEN220. Mit einem an das MEN220 angeschlossenen externen Sensor ist die entfernte Bedienung von einem anderen Raum aus möglich. Das Gleiche gilt, wenn sich das MEN220 in einem Einbaugehäuse mit geschlossenen Türen befindet.

Die folgenden Anweisungen und der im separaten Faltblatt "Mc2A" enthaltene Anschlussplan des MEN220 stellen ein Beispiel für ein typisches Audiosystem dar. Ihr System kann davon abweichen, die von Ihnen genutzten Komponenten werden aber auf die gleiche Art und Weise angeschlossen. Weitere Informationen hierzu finden Sie unter "Informationen zu Anschlüssen und Kabeln" auf Seite 4.

### Stromsteuerungsanschlüsse:

- 1. Schalten Sie ein Steuerkabel zwischen der POWER CONTROL-MAIN-Buchse des Vorverstärkers oder des A/V Control Centers und der POWER CONTROL-IN-Buchse des MEN220.
- 2. Schalten Sie ein Steuerkabel zwischen der POWER CONTROL-OUT-Buchse des MEN220 und der POWER CONTROL-IN-Buchse des Leistungsverstärkers 3.
- 3. Schalten Sie ein Steuerkabel zwischen der POWER CONTROL-OUT-Buchse des Leistungsverstärkers 3 und der POWER CONTROL-IN-Buchse des Leistungsverstärkers 1.
- 4. Schalten Sie ein Steuerkabel zwischen der POWER CONTROL-OUT-Buchse des Leistungsverstärkers 1 und der POWER CONTROL-IN-Buchse des Leistungsverstärkers 2.
- 5. Schließen Sie alle zusätzlichen McIntosh-Komponenten auf die gleiche Art und Weise an (siehe Schritte 2 und 3).

### Datensteuerungsanschlüsse:

- 6. Schalten Sie ein Steuerkabel zwischen der DATA
- PORTS-SUM-Buchse des Vorver-stärkers oder des A/V Control Centers und der DATA IN-Buchse des MEN220. *Hinweis*:

Wenn der Vorverstärker bzw. das A/V Control Center keine DATA PORTS-SUM-Datenportbuchse hat, wenden Sie sich bitte an Audio Components, um Unterstützung zu erhalten.

### <u>Sensoranschlüsse:</u>

7. Schließen Sie einen externen Sensor an der IR IN-Buchse des MEN220 an.

### Audioanschlüsse:

8. Schalten Sie symmetrische Kabel zwischen den symmetrischen INPUTS-BAL-Buchsen des MEN220 und den symmetrischen Ausgangsbuchsen des Vorverstärkers oder des A/V Control Centers.

Hinweise:

1. Anstelle der symmetrischen Anschlüsse können beim MEN220 auch die unsymmetrischen Ausgänge genutzt werden.

2. Standardmäßig sind die unsymmetrischen Eingänge die aktiven Anschlüsse. Um stattdessen die symmetrischen Eingänge nutzen zu können, muss zuerst die Standardeinstellung unter Nutzung des Setup-Modus des MEN220 geändert werden. Siehe Seiten 17 und 18.

9. Schalten Sie ein symmetrisches Kabel zwischen der symmetrischen OUTPUTS-1 (HIGH)-R-Buchse des MEN220 und der symmetrischen Eingangsbuchse (rechter Kanal) des Leistungsverstärkers 3.

Hinweis:

Sowohl die unsymmetrischen als auch die symmetrischen Ausgangsanschlüsse sind aktiv und können zur gleichen Zeit genutzt werden.

- Schalten Sie ein symmetrisches Kabel zwischen der symmetrischen OUTPUTS-1 (HIGH)-L-Buchse des MEN220 und der symmetrischen Eingangsbuchse (linker Kanal) des Leistungsverstärkers 3.
- 11. Schalten Sie ein symmetrisches Kabel zwischen der symmetrischen OUTPUTS-2 (LOW)-R-Buchse des

MEN220 und der symmetrischen Eingangsbuchse (rechter Kanal) des Leistungsverstärkers 3.

12. Schalten Sie ein symmetrisches Kabel zwischen der symmetrischen OUTPUTS-2 (LOW)-L-Buchse des MEN220 und der symmetrischen Eingangsbuchse (linker Kanal) des Leistungsverstärkers 2.

### Lautsprecheranschlüsse:

Die folgende Anleitung zum Lautsprecheranschluss basiert auf den Weicheneinstellungen, wie sie im Kapitel "Setup" ab Seite 17 dieser Bedienungsanleitung dargelegt sind. Weitere Informationen hierzu finden Sie auf den Seiten 19 und 20.

13. Informationen zum Anschließen der Leistungsverstärker 1 und 2 an die Niederfrequenzsektion der Lautsprecher finden Sie in den Bedienungsanleitungen, die mit den Leistungsverstärkern und mit den Lautsprechern mitgeliefert wurden.

Wenn die elektronische Weichenschaltungstechnik im MEN220 aktiviert ist, dann ist es wichtig, dass sich der von der Niederfrequenzsektion des Lautsprechers kommende Klang mit dem Klang von der Hochfrequenzsektion des Lautsprechers in "akustischer Phase" befindet. Die Verbindungen zwischen dem Leistungsverstärker 3 und der Hochfrequenzsektion der Lautsprecher machen es erforderlich, dass die Elektroanschlussphase an den Klemmen der Hochfrequenzsektion des Lautsprechers umgekehrt wird. Mit diesem Umkehrphasenanschluss wird die richtige "akustische Phase" vom Lautsprechersystem her erzielt. 14. Verbinden Sie die (negative) COM-Klemme des Leistungsverstärkers 3 mit der (positiven) "+"-Klemme der Hochfrequenzsektion des Lautsprechers. Verbinden Sie dann die (positive) 8Ω Klemme des Leistungsverstärkers 3 mit der (negativen) "-"-Klemme der Hochfrequenzsektion des Lautsprechers.

### Netzkabelanschlüsse:

15. Stecken Sie das Wechselstrom-Netzkabel des MEN220 an einer stromführenden Wechselstrom-Netzsteckdose an.

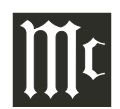

# Anschließen des MEN220 mit Supertieftöner

Das MEN220 kann in einem System mit einem Supertieftöner über das eingebaute elektronische Weichennetzwerk mit einer einstellbaren Weichenfrequenz genutzt werden. Das MEN220 kann von einem McIntosh-Vorverstärker oder einem McIntosh A/V Control Center aus über den Stromsteuerungsanschluss entfernt ein- und ausgeschaltet werden.

Der Datenportanschluss gestattet die entfernte Bedienung der Grundfunktionen mit Hilfe der Fernbedienung des MEN220. Mit einem an das MEN220 angeschlossenen externen Sensor ist die entfernte Bedienung von einem anderen Raum aus möglich. Das Gleiche gilt, wenn sich das MEN220 in einem Einbaugehäuse mit geschlossenen Türen befindet.

Die folgenden Anweisungen und der im separaten Faltblatt "Mc2B" enthaltene Anschlussplan des MEN220 stellen ein Beispiel für ein typisches Audiosystem dar. Ihr System kann davon abweichen, die von Ihnen genutzten Komponenten werden aber auf die gleiche Art und Weise angeschlossen. Weitere Informationen hierzu finden Sie unter "Informationen zu Anschlüssen und Kabeln" auf Seite 4. Stromsteuerungsanschlüsse:

- Schalten Sie ein Steuerkabel zwischen der POWER CONTROL-MAIN-Buchse des Vorverstärkers oder des A/V Control Centers und der POWER CONTROL-IN-Buchse des MEN220.
- 2. Schalten Sie ein Steuerkabel zwischen der POWER CONTROL-OUT-Buchse des MEN220 und der POWER CONTROL-IN-Buchse des Leistungsverstärkers 1.
- 3. Schalten Sie ein Steuerkabel zwischen der POWER CONTROL-OUT-Buchse des Leistungsverstärkers 1 und der POWER CONTROL-IN-Buchse des Leistungsverstärkers 2.
- 4. Schalten Sie ein Steuerkabel zwischen der POWER CONTROL-OUT-Buchse des Leistungsverstärkers 2 und der POWER CONTROL-IN-Buchse des Supertieftöners.

5. Schließen Sie alle zusätzlichen McIntosh-Komponenten auf die gleiche Art und Weise an (siehe Schritte 2 und 3).

### Datensteuerungsanschlüsse:

6. Schalten Sie ein Steuerkabel zwischen der DATA PORTS-SUM-Buchse des Vorverstärkers oder des A/V Control Centers und der DATA IN-Buchse des MEN220. *Hinweis:* 

Wenn der Vorverstärker bzw. das A/V Control Center keine DATA PORTS-SUM-Datenportbuchse hat, wenden Sie sich bitte an Audio Components, um Unterstützung zu erhalten.

### Sensoranschlüsse:

7. Schließen Sie einen externen Sensor an der IR IN-Buchse des MEN220 an.

### Audioanschlüsse:

8. Schalten Sie symmetrische Kabel zwischen den symmetrischen INPUTS-BAL-Buchsen des MEN220 und den symmetrischen Ausgangsbuchsen des Vorverstärkers oder des A/V Control Center.

Hinweise:

- 1. Anstelle der symmetrischen Anschlüsse können beim MEN220 auch die unsymmetrischen Ausgänge genutzt werden.
- Standardmäßig sind die unsymmetrischen Eingänge die aktiven Anschlüsse. Um stattdessen die symmetrischen Eingänge nutzen zu können, muss zuerst die Standardeinstellung unter Nutzung des Setup-Modus des MEN220 geändert werden. Siehe Seiten 17 und 18.
- Schalten Sie ein symmetrisches Kabel zwischen der symmetrischen OUTPUTS-1 (HIGH)-R-Buchse des MEN220 und der symmetrischen Eingangsbuchse (rechter Kanal) des Leistungsverstärkers 1.
  - Hinweis:

Sowohl die unsymmetrischen als auch die symmetrischen Ausgangsanschlüsse sind aktiv und können zur gleichen Zeit genutzt werden.

10. Schalten Sie ein symmetrisches Kabel zwischen der symmetrischen OUTPUTS-1 (HIGH)-L-Buchse des

MEN220 und der symmetrischen Eingangsbuchse (linker Kanal) des Leistungsverstärkers 2.

11. Schalten Sie ein symmetrisches Kabel zwischen der symmetrischen OUTPUTS-2 (LOW)-R-Buchse des MEN220 und der symmetrischen Eingangsbuchse (rechter Kanal) des Supertieftöners.

### Lautsprecheranschlüsse:

12. Anschlussinformationen finden Sie in den Bedienungsanleitungen, die mit dem Leistungsverstärker und mit den Lautsprechern mitgeliefert wurden.

### <u>Netzkabelanschlüsse:</u>

13. Stecken Sie das Wechselstrom-Netzkabel des MEN220 an einer stromführenden Wechselstrom-Netzsteckdose an.

| F                |   |  |      |   | <br> | <br> | <br> | <br> | <br> | <br> |      |      |   |       |   |       | - |   |   | - |   |   | <br> | -      |  |
|------------------|---|--|------|---|------|------|------|------|------|------|------|------|---|-------|---|-------|---|---|---|---|---|---|------|--------|--|
| -                |   |  |      |   |      |      |      |      |      |      |      |      | _ | _     | _ |       |   | - |   | - |   |   |      | <br>-  |  |
| $\left  \right $ |   |  |      |   |      |      |      |      |      |      |      |      | _ | _     | _ | <br>  | - | - | _ | - |   |   |      | <br>-  |  |
| -                |   |  |      |   |      |      |      |      |      |      |      |      |   |       |   | <br>  | _ | _ | _ |   |   |   |      | <br>   |  |
| -                | _ |  |      |   | <br> |      | <br> | <br> | <br> |      | <br> |      |   | <br>  |   | <br>  | _ | _ |   | _ |   |   | <br> | <br>   |  |
|                  | _ |  |      |   |      |      |      |      | <br> |      |      |      |   | <br>  |   |       |   |   |   | _ | _ |   |      | <br>   |  |
|                  |   |  |      |   |      |      |      |      |      |      |      |      |   |       |   |       |   |   |   |   |   |   |      |        |  |
|                  |   |  |      |   |      |      |      |      |      |      |      |      |   |       |   |       |   |   |   |   |   |   |      |        |  |
|                  |   |  |      |   |      |      |      |      |      |      |      |      |   |       |   |       |   |   |   |   |   |   |      |        |  |
|                  |   |  |      |   |      |      |      |      |      |      |      |      |   |       |   |       |   |   |   |   |   |   |      |        |  |
|                  |   |  |      |   |      |      |      |      |      |      |      |      |   |       |   |       |   |   |   |   |   |   |      |        |  |
| F                |   |  |      |   |      |      |      |      | <br> |      |      |      |   |       |   |       |   |   |   |   |   |   |      |        |  |
| F                |   |  |      |   |      |      |      | <br> | <br> |      |      |      |   |       |   |       |   |   |   |   |   |   |      |        |  |
| ŀ                |   |  |      | _ | <br> |      | <br> | <br> |      |      |      | <br> | _ | <br>_ | _ |       | - |   |   | - |   |   |      | -      |  |
| ┝                | _ |  |      |   |      |      |      |      |      |      |      |      | _ |       |   | <br>  |   |   |   |   |   |   |      | <br>   |  |
| -                |   |  | <br> |   | <br> |      | <br> | <br> | <br> |      | <br> | <br> |   | <br>  |   | <br>_ | _ | _ | _ |   |   |   | <br> | <br>   |  |
| -                |   |  |      |   |      |      |      |      |      |      |      |      |   |       |   | <br>_ | _ | _ | _ | - |   |   |      | <br>   |  |
|                  | _ |  |      |   | <br> |      | <br> |      | <br> |      |      | <br> |   | <br>  |   | <br>_ | _ | _ | _ | _ | _ | _ |      | <br>   |  |
| -                |   |  |      |   | <br> |      | <br> | <br> |      |      |      |      |   | <br>  |   | <br>_ | _ | _ | _ | _ | _ |   |      | <br>   |  |
|                  |   |  |      |   |      |      |      |      | <br> |      |      |      |   | <br>  |   |       |   |   |   |   |   |   |      |        |  |
|                  |   |  |      |   |      |      |      |      | <br> |      |      |      |   | <br>  |   |       |   |   |   |   |   |   |      |        |  |
|                  |   |  |      |   |      |      |      |      |      |      |      |      |   |       |   |       |   |   |   |   |   |   |      |        |  |
|                  |   |  |      |   |      |      |      |      |      |      |      |      |   |       |   |       |   |   |   |   |   |   |      |        |  |
|                  |   |  |      |   |      |      |      |      |      |      |      |      |   |       |   |       |   |   |   |   |   |   |      |        |  |
|                  |   |  |      |   |      |      |      |      |      |      |      |      |   |       |   |       |   |   |   |   |   |   |      |        |  |
|                  |   |  |      |   |      |      |      |      |      |      |      |      |   |       |   |       |   |   |   |   |   |   |      |        |  |
| F                |   |  |      |   |      |      |      |      |      |      |      |      |   |       |   |       |   |   |   |   |   | - |      | $\neg$ |  |
|                  |   |  |      |   |      |      |      |      |      |      |      |      |   |       |   |       |   |   |   |   |   |   |      | <br>   |  |

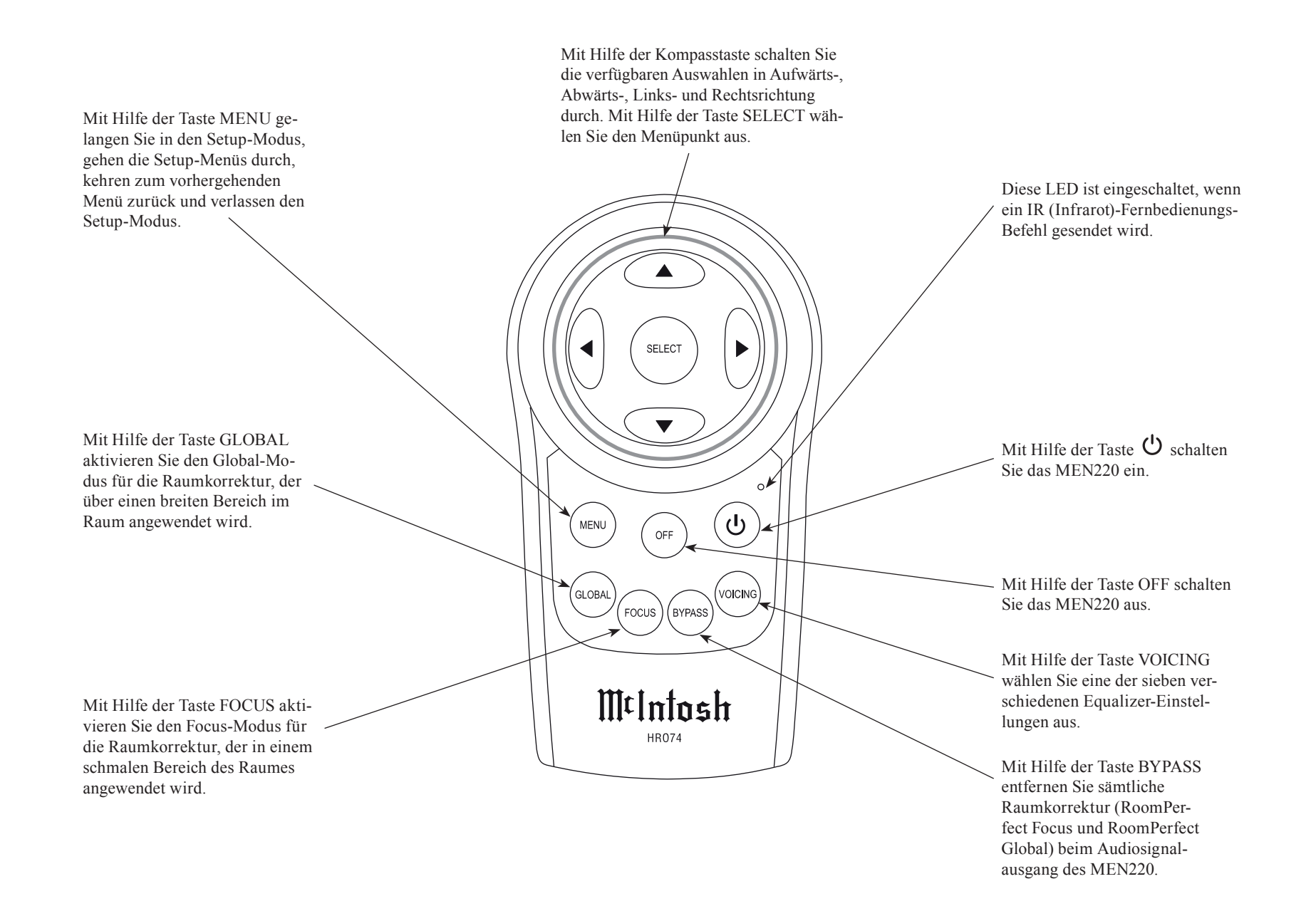

# Benutzung der Fernbedienung

Mit der Fernbedienung können sowohl grundlegende Bedienfunktionen als auch Setup-Optionen für das Raumkorrektursystem MEN220 ausgeführt werden.

Hinweis:

Weitere Informationen zur Benutzung der Fernbedienung finden Sie in den Abschnitten "Bedienung des MEN220" und "Bedienung des Setup-Modus dieser Bedienungsanleitung.

### **Power On**

Zur Einschaltung des MEN220 drücken Sie die Taste  $\bigcirc$ auf der Fernbedienung. Nach der Einschaltung wird in der oberen Zeile des Informationsdisplays der Frontplatte ca. zwei Sekunden lang "RoomPerfect: Muted" angezeigt. Siehe Abbildung 1.

# RoomPerfect: Muted Voicing Ø:Neutral

Abbildung 1

### Menu

Dient dem Eintritt in den und dem Austritt aus dem Setup-Modus. Siehe Abbildung 2.

> MEN220 Setup Menu Input Settings Abbildung 2

### Global

Hinweis<sup>.</sup>

Dient der Auswahl eines breiten Hörbereiches der Raumkorrektur beim Audiosignalausgang des MEN220. Siehe Abbildung 3.

# RoomPerfect:Global Voicing 0:Neutral

Abbildung 3

Um die Raumkorrektur für das MEN220 bereitstellen zu können, muss zuerst der Setup-Modus "RoomPerfect" ausgeführt werden.

### Focus

Dient der Auswahl eines schmalen Hörbereiches der Raumkorrektur beim Audiosignalausgang des MEN220. Siehe Abbildung 4.

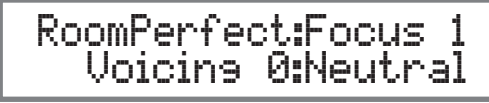

Abbildung 4

### Hinweis:

Um die Raumkorrektur für das MEN220 bereitstellen zu können, muss zuerst der Setup-Modus "RoomPerfect" ausgeführt werden.

### **Bypass**

Wenn 'Bypass' gewählt wird, wird sämtliche Raumkorrektur (RoomPerfect Focus bzw. RoomPerfect Global) vom Audiosignalausgang des MEN220 entfernt. Siehe Abb. 5.

# RoomPerfect:Bypass Voicing Ø:Neutral

Abbildung 5

#### Hinweis<sup>.</sup>

Im Setup-Modus vorgenommene Weicheneinstellungen sind immer noch aktiv und beeinflussen die Audiosignalausgaben des MEN220.

### Voicing

Wenn die Raumkorrektur (RoomPerfect Focus bzw. RoomPerfect Global) aktiviert worden ist, machen einige Musikaufnahmen möglicherweise leichte Egalisierungsmodifikationen erforderlich, um die musikalische Balance wiederherzustellen. Das MEN220 bietet sechs verschiedene Auswahlvarianten zur Wiederherstellung der musikalischen Balance. Siehe Abbildungen 6 und 7. Hinweis:

Der Voicing-Modus kann selbst dann angewendet werden, wenn der RoomPerfect-Modus nicht aktiviert ist. Dabei kann seine Wirkung jedoch geringer sein. Siehe Abbildung 8.

# New Voicine: 3: Mellow

Abbildung 6

# RoomPerfect:Focus 1 Voicing 3: Mellow

Abbildung 7

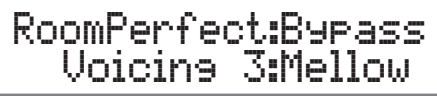

Abbildung 8

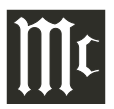

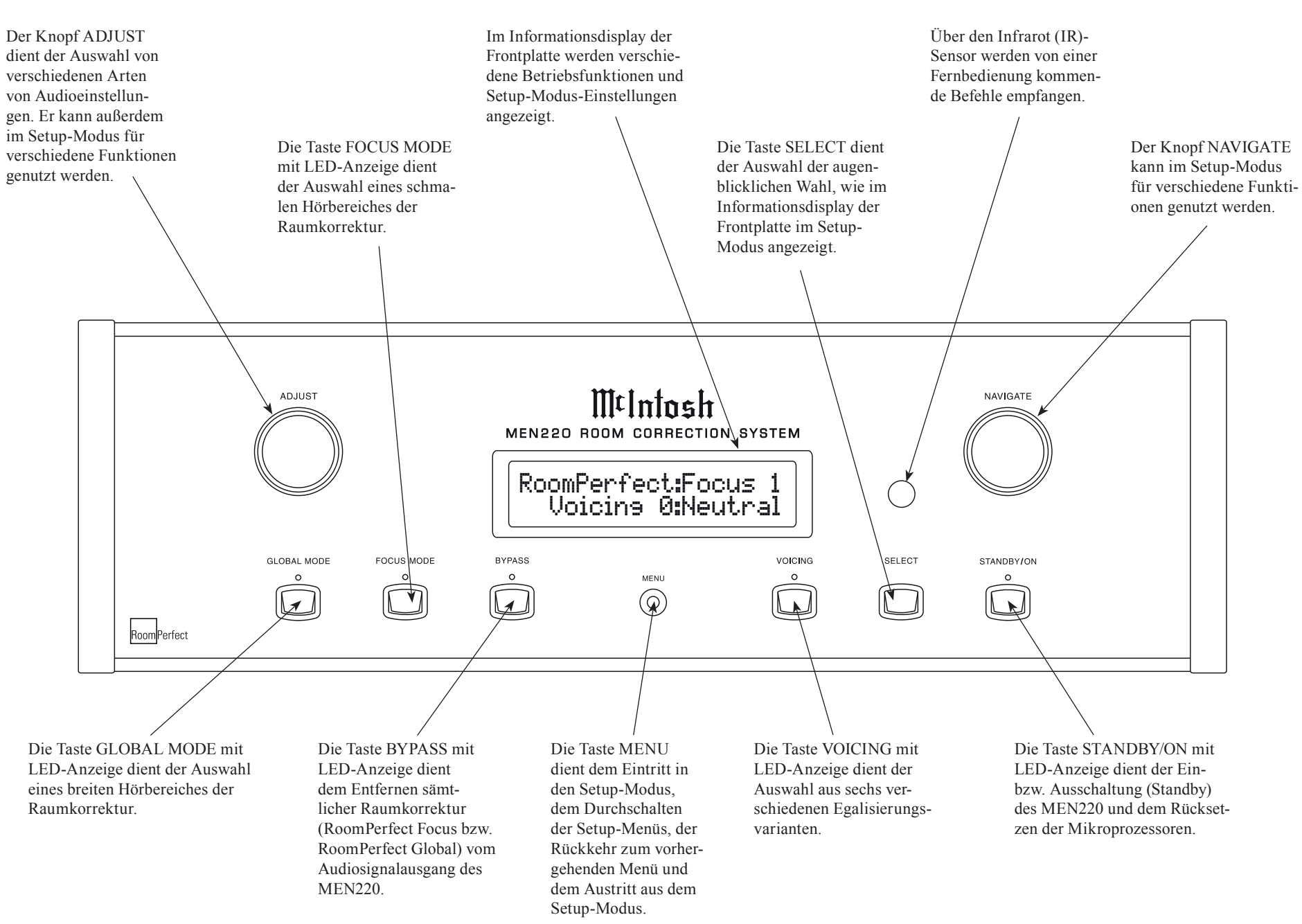

# Bedienung des Setup-Modus

Der MEN220 ist ab Werk mit den Standardeinstellungen konfiguriert, die den grundlegenden Betrieb gestatten. Um sämtliche MEN220-Fähigkeiten einschließlich Raumkorrektur und elektronische Weiche nutzen zu können, müssen der Setup-Modus des MEN220 angewendet werden und die Optionen und Funktionen durchgegangen werden. Die erfolgt unter Nutzung des Informationsdisplays der Frontplatte und des RoomPerfect-Kalibriermikrophons. *Hinweise:* 

1. Bauen Sie den Halter, den Ständer und den Schwenkarmadapter des Mikrophons zusammen und schließen das Mikrophon mittels mitgeliefertem Kabel an der Mikrophonbuchse an der Rückwand des MEN220 an.

2. Wenn das MEN220 augenblicklich eingeschaltet ist, gehen Sie bitte gleich zu Schritt 2.

Bei der Ausführung der folgenden Setup-Anweisungen nehmen Sie bitte die im separaten Faltblatt "Mc3B" enthaltene Setup-Menü-Darstellung für den MEN220 zu Hilfe, um einen Gesamtüberblick über die Menüstruktur zu haben.

1. Drücken Sie die Taste STANDBY/ON an der Frontplatte oder die Taste Ü auf der Fernbedienung, um das MEN220 einzuschalten. In der oberen Zeile des Informationsdisplays der Frontplatte erscheint nach der Einschaltung ca. zwei Sekunden lang "RoomPerfect: Muted". Siehe Abbildung 9.

# RoomPerfect: Muted Voicins Ø:Neutral

Abbildung 9

Im Informationsdisplay der Frontplatte kommen dann die vorhergehenden Betriebseinstellungen für RoomPerfect und Voicing zur Anzeige. Siehe Abbildung 10.

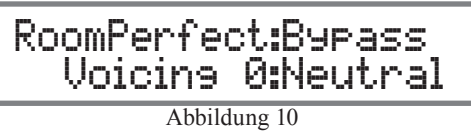

2. Drücken Sie die Taste MENU, um in den Setup-Modus zu gelangen. Siehe Abbildung 11.

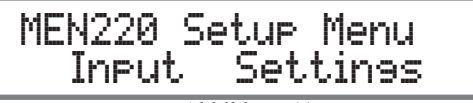

Abbildung 11

 3. Drehen Sie den Knopf NAVIGATE an der Frontplatte Raststellung für Raststellung oder benutzen die Taste
d bzw. ▶ auf der Fernbedienung, um die hauptsächlichen Setup-Menü-Modi (Input Settings, Output Settings, RoomPerfect, Advanced Settings und Exit Menu) zu sichten. Siehe Abbildungen 12, 13, 14 und 15.

| MEN220 Setup Menu<br>< Output Settings >   |
|--------------------------------------------|
| Abbildung 12                               |
| MEN220 Setup Menu<br>< RoomPerfect >       |
| Abbildung 13                               |
| MEN220 Setup Menu<br>< Advanced Settings > |
| Abbildung 14                               |
| MEN220 Setup Menu<br>< Exit_Menu           |
| Abbildung 15                               |

4. Zum Verlassen des Setup-Modus drücken Sie die Taste MENU, woraufhin das Informa-tionsdisplay der Frontplatte aus seine normale Anzeige zurückgeht. Siehe Abb. 10.

Es ist wichtig, dass die Reihenfolge der auf Seite 18 beginnenden Setup-Modus-Einstellungen eingehalten wird, da einige dieser Einstellungen interaktiv sind.

# Standardeinstellungen

Die folgende Übersicht der Standardeinstellungen zeigt den Funktionsname, die Standardeinstellung und die Seitennummer bezüglich weiterer Informationen.

| Standardeir           | nstellungen des MEN2 | 220               |
|-----------------------|----------------------|-------------------|
| Funktionsname         | Einstellung          | Seiten-<br>nummer |
| Input Connection      | Unbalanced           | 18                |
| System Connection     | Preamp - Power Amp   | 18                |
| Out 1 (Hi)            | Full Range           | 19                |
| Out 2 (Lo)            | Full Range           | 19                |
| High Pass Filter Type | Butterworth 1 ord    | 19-20             |
| High Pass Frequency   | 300Hz                | 19-20             |
| Low Pass Filter Type  | Butterworth 1 ord    | 19-20             |
| Low Pass Frequency    | 300Hz                | 19-20             |
| Output 1 (Hi)         | 0.0dB                | 20                |
| Output 2 (Lo)         | 0.0dB                | 20                |
| Distance Units        | Inches               | 21                |
| L1                    | 0"                   | 21                |
| R1                    | 0"                   | 21                |
| L2                    | 0"                   | 21                |
| R2                    | 0"                   | 21                |
| Front Panel Sensor:   | On                   | 22                |
| Display Intensity     | 100%                 | 22                |
| McIntosh MEN220       | SW Version:          | 22                |

# ∭t

# Eingangsanschlusseinstellungen

Das Eingangs-Setup des MEN220 gestattet die Auswahl des Eingangsanschlusstyps: unsymmetrisch oder symmetrisch.

1. Drücken Sie die Taste MENU, um in den Setup-Modus zu gelangen. Siehe Abbildung 16.

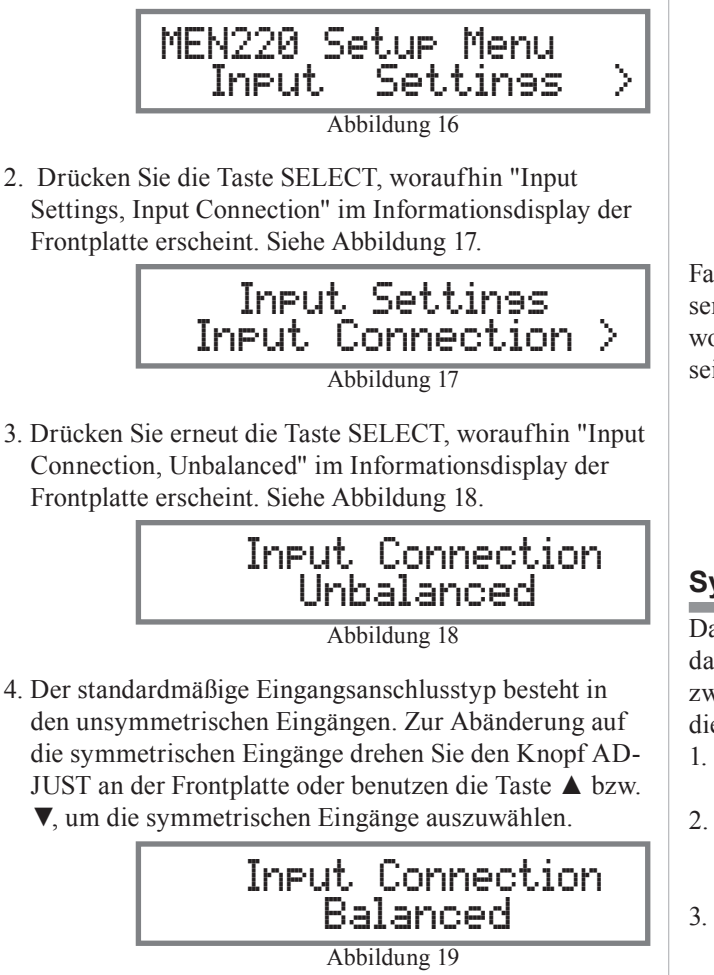

- 5. Drücken Sie die Taste SELECT, um die entsprechende Wahl zu aktivieren.
- 6. Drehen Sie den Knopf NAVIGATE an der Frontplatte Raststellung für Raststellung oder benutzen die Taste

 ✓ bzw. ► auf der Fernbedienung, um "Input Settings, System Connection" oder "Exit Menu" auszuwählen.
Siehe Abbildungen 20 und 21.

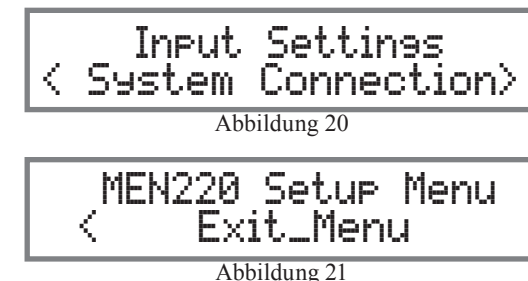

Fahren Sie mit "System Connections" fort oder Sie verlassen den Setup-Modus, indem Sie die Taste MENU drücken, woraufhin das Informationsdisplay der Frontplatte auf seine normale Anzeige zurückgeht. Siehe Abbildung 10.

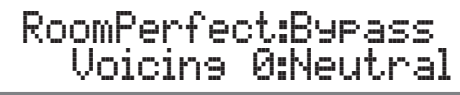

Abbildung 10

# Systemanschlusseinstellungen

Das Input-Setup gestattet außerdem auch die Auswahl, wie das MEN220 in ein System eingeordnet wird, entweder zwischen Vorverstärker und Leistungsverstärker oder in die Vorverstärkerprozessorschleife.

- 1. Drücken Sie die Taste MENU, um in den Setup-Modus zu gelangen. Siehe Abbildung 16.
- 2. Drücken Sie die Taste SELECT, woraufhin "Input Settings, Input Connection" im Informationsdisplay der Frontplatte erscheint. Siehe Abbildung 17.
- 3. Drehen Sie den Knopf NAVIGATE an der Frontplatte oder benutzen die Taste ◀ bzw. ▶ auf der Fernbedienung, um "Input Settings, System Connection" auszuwählen. Siehe Abbildung 20.

4. Drücken Sie die Taste SELECT, woraufhin "System Connection, Preamp - Power Amp" (d.h. die Standardeinstellung) im Informationsdisplay der Frontplatte erscheint. Siehe Abbildung 22.

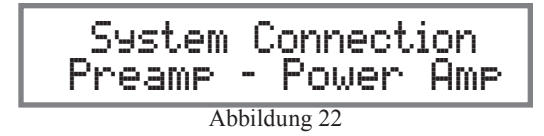

5. Wenn das MEN220 mit der Prozessorschleife des Vorverstärkers verbunden ist, drehen Sie den Knopf AD-JUST an der Frontplatte oder benutzen die Taste

▲ bzw. ▼ auf der Fernbedienung, um "System Connection, Processor Loop" auszuwählen. Siehe Abbildung 23.

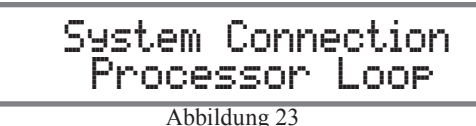

- 6. Drücken Sie die Taste SELECT, um die entsprechende Wahl zu aktivieren.
- 7. Drehen Sie den Knopf NAVIGATE an der Frontplatte Raststellung für Raststellung oder benutzen die Taste
  - ✓ bzw. ► auf der Fernbedienung, um "Input Settings, System Connection" oder "Exit Menu" auszuwählen. Siehe Abbildungen 20 und 21.

Fahren Sie mit "Output Settings" fort oder Sie verlassen den Setup-Modus, indem Sie die Taste MENU drücken, woraufhin das Informationsdisplay der Frontplatte auf seine normale Anzeige zurückgeht. Siehe Abbildung 10.

# Ausgangseinstellungen

Die Ausgangseinstellungen des MEN220 inkludieren Weichenoptionen-, Ausgangspegel-, Tiefpass- und Hochpassfilter- und Verzögerungs-Einstellungen. Die Tiefpass- und die Hochpass-Weichenkurven für beide Filtertypen (Butterworth und Linkwitz-Riley) sind im separaten Faltblatt "Mc3A" dargestellt.

### EINLEITUNG ZU DEN WEICHEN:

Nahezu alle Lautsprecher enthalten akustische Treiber und ein Passivweichennetzwerk. Das Passivweichennetzwerk kanalisiert die verschiedenen Audiofrequenzen zum entsprechenden akustischen Treiber. Dies erfolgt unter Berücksichtigung der Amplitude und der Phasen der Audiosignale, die der Lautsprecher wiedergibt. Wenn eine elektronische Weiche wie die im MEN220 zusammen mit mehreren Leistungsverstärkern und Lautsprechern genutzt wird, ist es äußerst wichtig, dass die korrekte Amplitude und die korrekten Phasen der Audiosignale zum Zwecke einer exakten Klangwiedergabe aufrechterhalten bleiben. Im Akustiklabor von McIntosh sind McIntosh-Lautsprecher (mit separaten Niederfrequenz/Hochfrequenz-Anschlüssen) gemessen worden, wobei sie in Verbindung mit dem MEN220 genutzt worden sind und die optimalen Einstellungen erreicht worden sind. Es gibt zwei unterschiedliche Einstellungen. Die erste Einstellung dient der Nutzung in Verbindung mit McIntosh-Lautsprechern mit einer Niederfrequenz (Tieftöner)-zu-Hochfrequenz (Mitteltöner/ Hochtöner)-Weichen-Frequenz von 250 Hz. Die zweite Einstellung dient dem Fall, dass der McIntosh-Lautsprecher eine Weichenfrequenz von 80 Hz hat. Es wird empfohlen, diese Einstellungen zu verwenden.

Wenn der MEN220 in Verbindung mit Nicht-McIntosh-Lautsprechern genutzt wird, ist es äußerst ratsam, sich bezüglich einer Unterstützung an Ihren Händler zu wenden. Ihr Händler hat das notwendige Messequipment und das Fachwissen, um die im MEN220 befindliche elektronische Weiche in Bezug auf Ihre Lautsprecher einrichten zu können.

### WEICHENOPTIONEN:

- 1. Drücken Sie die Taste MENU, um in den Setup-Modus zu gelangen. Siehe Abbildung 16.
- Drehen Sie den Knopf NAVIGATE an der Frontplatte oder benutzen die Taste ▲ bzw. ▼ auf der Fernbedienung, um "Output Settings" auszuwählen. Siehe Abbildung 24.

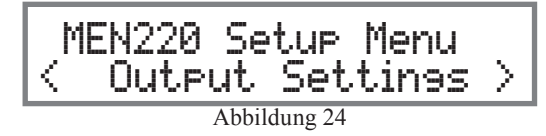

3. Drücken Sie die Taste SELECT, woraufhin "Output Settings, Crossover Options" im Informationsdisplay der Frontplatte erscheint. Siehe Abbildung 25.

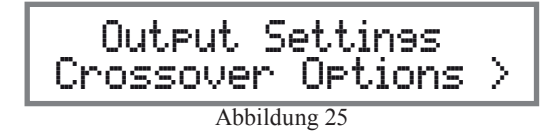

Es gibt vier verschiedene Weicheneinstellungen für die Frequenzgangoptionen: Full Range, High-Pass, Low-Pass und Lo-Pas (Low-Pass) Mono.

Mit der Standardeinstellung "Full Range" des MEN220 sowohl für Outputs 1 als auch für Outputs 2 wird die eingebaute elektronische Weichennetzwerk-Schaltungstechnik umgangen. Damit wird der gesamte Audiofrequenzbereich von 20 Hz bis 20.000 Hz zum Leistungsverstärker geschickt. Siehe Abbildungen 26, 27 und 28.

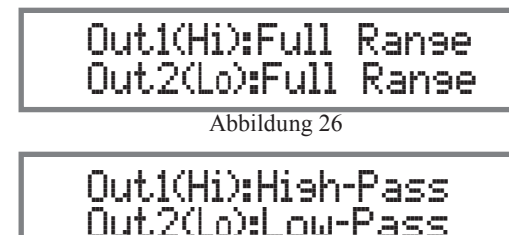

### Abbildung 27

# Out1(Hi):Full Ranse Out2(Lo):Lo-Pas Mono

Abbildung 28

Mit der Einstellung "High-Pass" werden sämtliche oberhalb des Weichenpunktes liegenden Frequenzen zum Leistungsverstärker durchgelassen, wobei zur gleichen Zeit die Amplitude der unterhalb des Weichenpunktes liegenden Frequenzen reduziert wird. Siehe Weichenkurven 4, 5 und 6 auf dem separaten Faltblatt "Mc3A".

Mit der Einstellung "Low-Pass" werden sämtliche unterhalb des Weichenpunktes liegenden Frequenzen zum Leistungsverstärker durchgelassen, wobei zur gleichen Zeit die Amplitude der oberhalb des Weichenpunktes liegenden Frequenzen reduziert wird. Siehe Weichenkurven 1, 2 und 3 auf dem separaten Faltblatt "Mc3A".

Die Einstellung "Lo-Pas (Low-Pass) Mono" ist eine Variante der Tiefpasseinstellung und dient der Nutzung in Verbindung mit Supertieftönern. Dabei werden der linke und der rechte Kanal zu einem Monosignal kombiniert, bevor das Signal von der Weichenschaltungstechnik des MEN220 verarbeitet wird. Das Weichensignal ist an der OUTPUTS-2-L- und der OUTPUTS-2-R-Buchse verfügbar.

### HOCHPASS- UND TIEFPASSFILTER-EINSTELLUN-GEN:

In den folgenden Schritten werden die Weicheneinstellungen für ein doppelt verstärktes System unter Anwendung von McIntosh-Lautsprechern eingerichtet. Wenn Ihre Lautsprecher keine McIntosh-Lautsprecher sind, wenn Sie sich bitte an Ihren Händler, um von dort Hilfe zu erhalten.

- 1. Drücken Sie die Taste MENU, um in den Setup-Modus zu gelangen. Siehe Abbildung 16.
- 2. Drehen Sie den Knopf NAVIGATE an der Frontplatte oder benutzen die Taste ▲ bzw. ▼ auf der Fernbedienung, um "Output Settings" auszuwählen. Siehe Abbildung 24.
- 3. Drücken Sie die Taste SELECT, woraufhin "Output Settings, Crossover Options" im Informationsdisplay der Frontplatte erscheint. Siehe Abbildung 25.

# Ausgangseinstellungen (Fortsetzung)

4. Drücken Sie die Taste SELECT, woraufhin die standardmäßige Weicheneinstellung erscheint. Siehe Abb. 26.

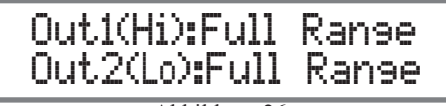

Abbildung 26

5. Drehen Sie den Knopf ADJUST an der Frontplatte oder benutzen die Taste ▲ bzw. ▼ auf der Fernbedienung, um "Out1(Hi):High-Pass" auszuwählen. Siehe Abb. 27.

# Out1(Hi):Hish-Pass Out2(Lo):Low-Pass Abbildung 27

- 6. Drehen Sie den Knopf NAVIGATE an der Frontplatte oder benutzen die Taste ◀ bzw. ► auf der Fernbedienung, um "Out2(Hi):Full Range" auszuwählen. Drehen Sie dann den Knopf ADJUST an der Frontplatte oder benutzen die Taste ▲ bzw. ▼ auf der Fernbedienung, um "Out2(Lo):Low-Pass" auszuwählen. Siehe Abbildung 27.
- 7. Drücken Sie die Taste SELECT, woraufhin "Output Settings Crossover Options" im Informationsdisplay der Frontplatte erscheint. Siehe Abbildung 25 auf Seite 19.
- 8. Drehen Sie den Knopf NAVIGATE an der Frontplatte oder benutzen die Taste ◀ bzw. ► auf der Fernbedienung, um "Output Settings, High Pass Filter" auszuwählen. Siehe Abbildung 29.

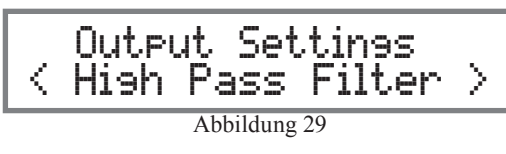

9. Drücken Sie die Taste SELECT, woraufhin die standardmäßige Weicheneinstellung im Informationsdisplay der Frontplatte erscheint. Siehe Abbildung 30.

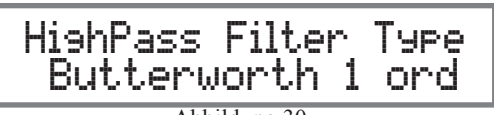

Abbildung 30

10. Drehen Sie den Knopf ADJUST an der Frontplatte oder benutzen die Taste ▲ bzw. ▼ auf der Fernbedienung. um "HighPass Filter Type, LinkwitzRiley 4 ord" auszuwählen. Siehe Abbildung 31.

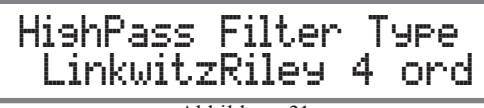

Abbildung 31

11. Drücken Sie die Taste SELECT, woraufhin "High Pass Frequency, 300Hz" im Informationsdisplay der Frontplatte erscheint. Siehe Abbildung 32.

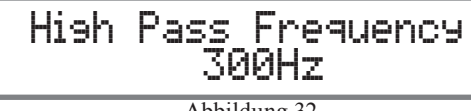

Abbildung 32

Zu diesem Zeitpunkt schauen Sie bitte auf der Seite "Spezifikationen" der Bedienungsanleitung für den Lautsprecher nach, um festzustellen, ob die Niederfrequenz (Tieftöner)zu-Hochfrequenz (Mitteltöner/Hochtöner)-Weichen-Frequenz 80 Hz oder 250 Hz beträgt.

12. Drehen Sie den Knopf ADJUST an der Frontplatte oder benutzen die Taste ▲ bzw. ▼ auf der Fernbedienung, um "High Pass Frequency, 125Hz" auszuwählen, wenn die Lautsprecher-Weichenfrequenz 250 Hz beträgt. Siehe Abbildung 33A.

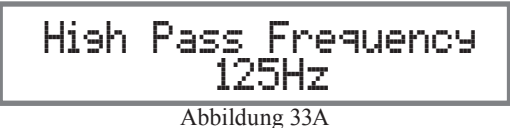

Wenn die Lautsprecher-Weichenfrequenz 80 Hz beträgt, wählen Sie "High Pass Frequency, 40Hz" aus. Siehe Abbildung 33B.

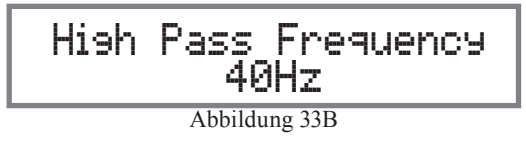

Hinweise.

- 1. 125 Hz ist das Halbfache des Lautsprecher-Niederfrequenz/Hochfrequenz-Passivweichenpunktes von 250 Hz.
- 2. 40 Hz ist das Halbfache des Lautsprecher-Niederfrequenz/Hochfrequenz-Passivweichenpunktes von 80 Hz.
- 11. Drücken Sie die Taste SELECT, woraufhin die Abbildung 29 erscheint.
- 12. Drehen Sie den Knopf NAVIGATE an der Frontplatte oder benutzen die Taste ◀ bzw. ▶ auf der Fernbedienung, um "Output Setting, Low Pass Filter" auszuwählen. Siehe Abbildung 34.

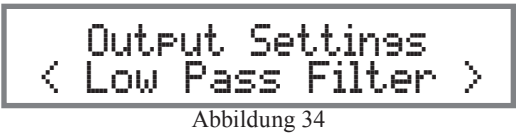

13. Drücken Sie die Taste SELECT, woraufhin die standardmäßige Weicheneinstellung im Informationsdisplay der Frontplatte erscheint. Siehe Abbildung 35.

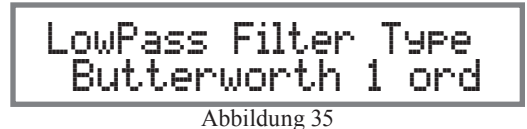

14. Drehen Sie den Knopf ADJUST an der Frontplatte oder benutzen die Taste ▲ bzw. ▼. um "LowPass Filter Type, LinkwitzRiley 4 ord" auszuwählen. Siehe Abb. 36.

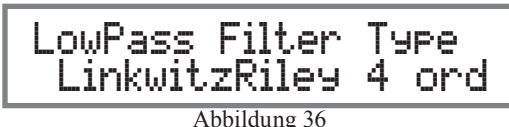

15. Drücken Sie die Taste SELECT, woraufhin "Low Pass Frequency, 300Hz" im Informationsdisplay der Frontplatte erscheint. Siehe Abbildung 37.

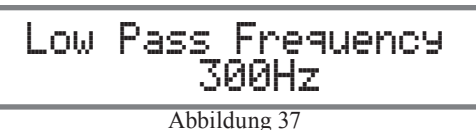

# Ausgangseinstellungen (Fortsetzung)

16. Drehen Sie den Knopf ADJUST an der Frontplatte oder benutzen die Taste ▲ bzw. ▼ auf der Fernbedienung, um "Low Pass Frequency, 500Hz" auszuwählen, wenn die Lautsprecher-Weichenfrequenz 250 Hz beträgt. Siehe Abbildung 38A.

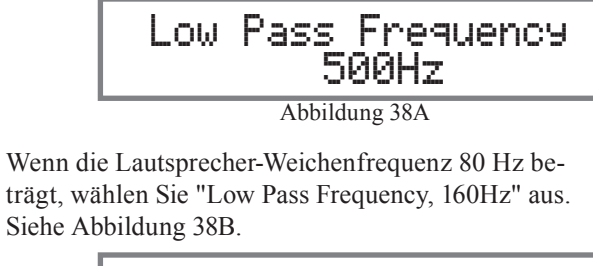

# Low Pass Frequency 160Hz

Abbildung 38B

### Hinweise:

- 1. 500 Hz ist das Zweifache des Niederfrequenz/Hochfrequenz-Passivweichenpunktes von 250 Hz.
- 2. 160 Hz ist das Zweifache des Niederfrequenz/Hochfrequenz-Passivweichenpunktes von 80 Hz.
- 17. Drücken Sie die Taste SELECT und dann die Taste MENU.

Setzen Sie mit "Ausgangspegel" fort oder verlassen den Setup-Modus, indem Sie die Taste MENU drücken, woraufhin das Informationsdisplay der Frontplatte auf ihre normale Anzeige zurückgeht.

### AUSGANGSPEGEL:

- 1. Drücken Sie die Taste MENU, um in den Setup-Modus zu gelangen. Siehe Abbildung 16 auf Seite 18.
- 2. Drehen Sie den Knopf NAVIGATE an der Frontplatte oder benutzen die Taste ▲ bzw. ▼ auf der Fernbedienung, um "Output Settings" auszuwählen. Siehe Abbildung 24 auf Seite 19.
- Drücken Sie die Taste SELECT, woraufhin "Output Settings, Crossover Options" im Informationsdisplay der Frontplatte erscheint. Siehe Abbildung 25 auf Seite 19.

4. Drehen Sie den Knopf NAVIGATE an der Frontplatte oder benutzen die Taste ▲ bzw. ▼ auf der Fernbedienung, um "Output Settings, Output Levels" auszuwählen.

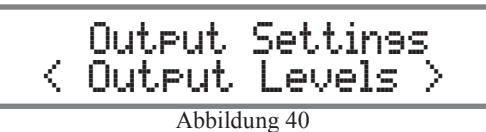

5. Drücken Sie die Taste SELECT, woraufhin die standardmäßigen Ausgangspegel-Einstellungen im Informationsdisplay der Frontplatte erscheinen. Siehe Abbildung 41.

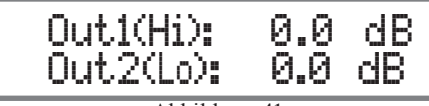

Abbildung 41

Die "Output Level"-Standardeinstellung des MEN220 lautet sowohl für den Ausgang 1 (Out1) als auch für den Ausgang 2 (Out2) 0,0 dB, d.h. keine Lautstärkeveränderung zwischen Eingang und Ausgang. Bei einigen Systemkomponenten-Konfigurationen kann es wünschenswert sein, den Lautstärkepegel zu verändern, der zum Leistungsverstärker geht, der mit dem Ausgang 1 verbunden ist. Dies gilt im Vergleich zum Leistungsverstärker, der mit dem Ausgang 2 verbunden ist. Der Einstellbereich für den Ausgang 1 und auch für den Ausgang 2 liegt zwischen 0,0 dB und to - 12,0 dB mit Zehnteldezibel-Schritten. Zur Durchführung von Änderungen müssen Sie Folgendes ausführen: 6. Wählen Sie mit Hilfe des Knopfes NAVIGATE an der

Frontplatte den Ausgang 1 oder den Ausgang 2 aus (ein blinkender Cursor zeigt den ausgewählten Ausgang an). Siehe Abbildung 42.

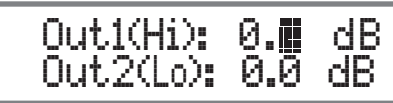

Abbildung 42

7. Drehen Sie den Knopf ADJUST, um die Ausgabelautstärke auf den gewünschten Pegel herabzusetzen. Siehe Abbildung 43.

# Out1(Hi): -3.5 dB Out2(Lo): 0.0 dB

Abbildung 43

### VERZÖGERUNGSEINSTELLUNGEN:

- 1. Drücken Sie die Taste MENU, um in den Setup-Modus zu gelangen. Siehe Abbildung 16 auf Seite 18.
- Drehen Sie den Knopf NAVIGATE an der Frontplatte oder benutzen die Taste ▲ bzw. ▼ auf der Fernbedienung, um "Output Settings" auszuwählen. Siehe Abbildung 24 auf Seite 19.
- 3. Drücken Sie die Taste SELECT, woraufhin "Output Settings, Crossover Options" im Informationsdisplay der Frontplatte erscheint. Siehe Abbildung 25 auf Seite 19.
- 4. Drehen Sie den Knopf NAVIGATE an der Frontplatte oder benutzen die Taste ▲ bzw. ▼ auf der Fernbedienung, um "Output Settings, Delay Settings" auszuwählen. Siehe Abbildung 44.

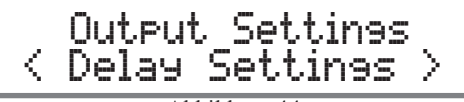

Abbildung 44

5. Drücken Sie die Taste SELECT, woraufhin die standardmäßige Maßeinheit "Inches" (Zoll) für den Verzögerungsabstand im Informationsdisplay der Frontplatte erscheint. Siehe Abbildung 45.

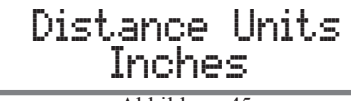

Abbildung 45

6. Zur Abänderung der Verzögerungsabstands-Maßeinheit in "Centimeters" (Zentimeter) drehen Sie den Knopf ADJUST an der Frontplatte. Siehe Abbildung 46.

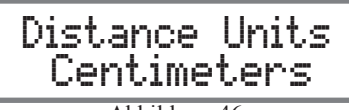

Abbildung 46

# Ausgangseinstellungen (Fortsetzung)

Bei einem idealen Audiosystem würden der linke und der rechte Lautsprecher den gleichen gemessenen Abstand zur Fokushörposition haben. Aufgrund der Raumabmessungen, der Platzierung der Möbel usw. können die Abstände jedoch nicht identisch sein. Das MEN220 kann den vom näher gelegenen Lautsprecher kommenden Klang verzögern, wodurch abgesichert wird, dass der Klang beider Lautsprecher zur gleichen Zeit an der Fokushörposition ankommt. Führen Sie zur Korrektur der unterschiedlichen Abstände die folgenden Schritte aus:

- 7. Messen Sie zuerst den Istabstand der beiden Lautsprecher zur Fokushörposition.
- 8. Drücken Sie die Taste SELECT und drehen dann den Knopf NAVIGATE an der Frontplatte (oder benutzen die Taste ▲ bzw. ▼ auf der Fernbedienung), um den Cursor zu positionieren, und drehen den Knopf ADJUST (oder benutzen die Taste ▲ bzw. ▼ auf der Fernbedienung), um den Abstand (0 ... 999) in Zoll oder Zentimetern einzugeben. Siehe Abbildungen 47, 48 und 49.

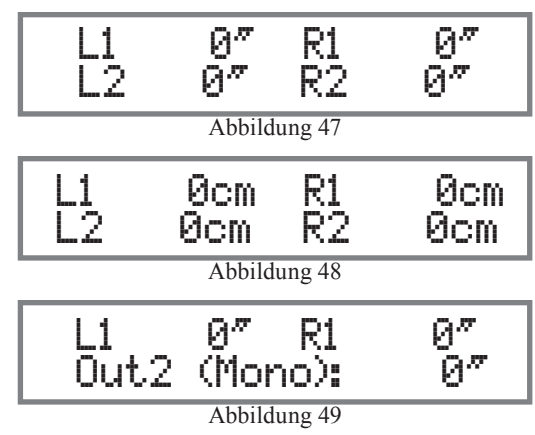

### Hinweise:

- 1. L1 und R1 sind für einen Lautsprecher bestimmt, der an den Leistungsverstärker 1 angeschlossen ist (der Leistungsverstärker 1 ist an die OUTPUTS-1-Buchsen (Output 1) des MEN220 angeschlossen).
- 2. L2 und R2 sind für einen Lautsprecher bestimmt, der an den Leistungsverstärker 2 angeschlossen ist (der Leistungsverstärker 2 ist an die OUTPUTS-2-Buchsen (Output 2) des MEN220 angeschlossen).
- 3. Wenn die elektronische Weiche des MEN220 für Low Pass Mono beim Ausgang 2 konfiguriert ist und zwei Supertieftöner angeschlossen sind, messen Sie den Abstand zu den beiden Supertieftönern. Addieren Sie dann beide Abstände und dividieren durch 2 zum Zwecke der Abstandsmessung für Output 2 (Mono).

### Erweiterte Einstellungen

Die erweiterten Einstellungen des MEN220 umfassen "Remote Control", "Display", "Software Version" und "Factory Reset".

### Remote Control:

- 1. Drücken Sie die Taste MENU, um in den Setup-Modus zu gelangen. Siehe Abbildung 16 auf Seite 18.
- Drehen Sie den Knopf NAVIGATE an der Frontplatte oder benutzen die Taste ▲ bzw. ▼ auf der Fernbedienung, um "Advanced Settings" auszuwählen. Siehe Abbildung 50.

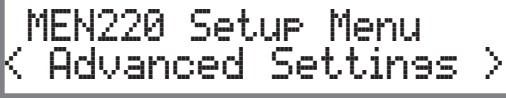

Abbildung 50

3. Drücken Sie die Taste SELECT, woraufhin "Advanced Settings, Remote Control" im Informationsdisplay der Frontplatte erscheint. Siehe Abbildung 51.

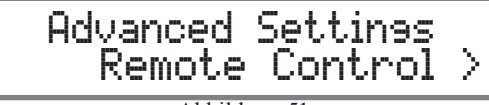

Abbildung 51

4. Drücken Sie die Taste SELECT, woraufhin die standardmäßige Remote Control-Einstellung im Informationsdisplay der Frontplatte erscheint. Siehe Abbildung 52.

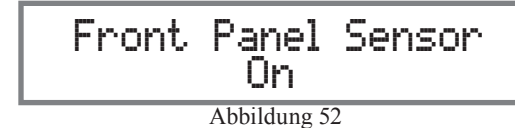

Bei einem typischen Audio/Video System werden Stromsteuerungs- und Datenportverbindungen zwischen dem MEN220 und dem Audiovorverstärker oder dem A/V Control Center hergestellt. Damit kann das MEN220 mit dem Audiovorverstärker oder mit dem A/V Control Center einbzw. ausgeschaltet werden. Die von der mit dem MEN220 mitgelieferten Fernbedienung kommenden Befehle werden vom Audiovorverstärker oder vom A/V Control Center

# Erweiterte Einstellungen (Fortsetzung)

empfangen und zum MEN220 weitergeleitet. Der Sensor an der Frontplatte des MEN220 muss gesperrt sein, um potentielle Störungen zu verhindern. Zur Deaktivierung des Sensors an der Frontplatte des MEN220 müssen Sie folgende Schritte ausführen:

5. Drehen Sie den Knopf ADJUST an der Frontplatte, um den Sensor an der Frontplatte auszuschalten. Siehe Abbildung 53.

> Front Panel Sensor Abbildung 53

### Display:

- 1. Drücken Sie die Taste MENU, um in den Setup-Modus zu gelangen. Siehe Abbildung 16 auf Seite 18.
- 2. Drehen Sie den Knopf NAVIGATE an der Frontplatte oder benutzen die Taste ▲ bzw. ▼ auf der Fernbedienung, um "Advanced Settings" auszuwählen. Siehe Abbildung 50.
- 3. Drücken Sie die Taste SELECT, woraufhin "Advanced Settings, Display" im Informationsdisplay der Frontplatte erscheint. Siehe Abbildung 54.

Die Intensität des Informationsdisplays an der Frontplatte des MEN220 hat vier verschiedene Einstellungen: 100 % (Standard), 75 %, 50 % und 25 %. Um von der Standardeinstellung abzugehen, müssen Sie Folgendes ausführen:

4. Drücken Sie die Taste SELECT, woraufhin "Display Intensity, 100%" im Informationsdisplay der Frontplatte erscheint. Siehe Abbildung 55.

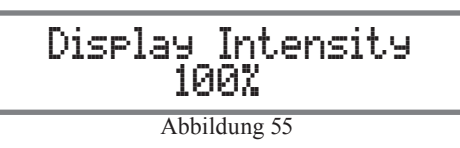

5. Drehen Sie den Knopf ADJUST an der Frontplatte, um die gewünschte Anzeigeintensität auszuwählen. Siehe Abbildung 56.

Abbildung 56

Software Version:

- 1. Drücken Sie die Taste MENU, um in den Setup-Modus zu gelangen. Siehe Abbildung 16 auf Seite 18.
- 2. Drehen Sie den Knopf NAVIGATE an der Frontplatte oder benutzen die Taste ▲ bzw ▼ auf der Fernbedienung, um "Advanced Settings" auszuwählen. Siehe Abbildung 50.
- 3. Drücken Sie die Taste SELECT, woraufhin "Advanced Settings, Software Version" im Informationsdisplay der Frontplatte erscheint. Siehe Abbildung 57.

Abbildung 57

4. Drücken Sie die Taste SELECT, woraufhin "McIntosh SW Version: . " im Informationsdisplay der Frontplatte erscheint. Siehe Abbildung 58.

Factory Reset:

- 1. Drücken Sie die Taste MENU, um in den Setup-Modus zu gelangen. Siehe Abbildung 16 auf Seite 18.
- 2. Drehen Sie den Knopf NAVIGATE an der Frontplatte oder benutzen die Taste ▲ bzw. ▼ auf der Fernbedienung, um "Advanced Settings" auszuwählen. Siehe Abbildung 50.
- 3. Drücken Sie die Taste SELECT, woraufhin "Advanced Settings, Remote Control" im Informationsdisplay an der Frontplatte erscheint. Drehen Sie den Knopf NAVIGATE an der Frontplatte oder benutzen die Taste ▲ bzw. ▼ auf der Fernbedienung, um "Factory Reset" auszuwählen. Siehe Abbildung 59.

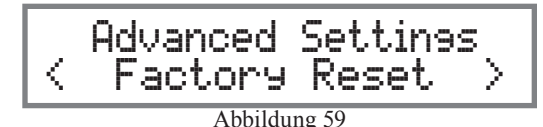

4. Drücken Sie die Taste SELECT, woraufhin "Delete All Settings?, No" im Informationsdisplay der Frontplatte erscheint. Siehe Abbildung 60.

Abbildung 60

5. Drehen Sie den Knopf NAVIGATE an der Frontplatte oder benutzen die Taste ▲ bzw. ▼ auf der Fernbedienung, um "Delete All Settings?, Yes" auszuwählen. Siehe Abbildung 61.

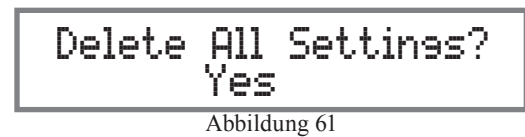

- 6. Drücken Sie die Taste SELECT, woraufhin kurz die Abbildung 59 erscheint. Das MEN220 wird ausgeschaltet.
- 7. Drücken Sie die Taste STANDBY/ON an der Frontplatte oder die Taste 😃 auf der Fernbedienung, um den MEN220 einzuschalten.

# RoomPerfect

Mit dem RoomPerfect-Mess- und -Einstellprozess werden akustische Messungen im Hörraum vorgenommen und dann entsprechende Korrekturen angewendet, um optimale Ergebnisse zu erreichen. Die Fokusposition (eine Stelle im Raum) ist typischerweise dort, wo man sich während eines konzentrierten Anhörens befinden würde. Messungen werden auch an weiteren Stellen im Raum vorgenommen, um eine komplettere Analyse Ihrer Hörraumakustik zu erhalten.

### Hinweise:

- 1. Bringen Sie die Ton/Equalizer-Regler beim Vorverstärker in die mittlere gerastete Stellung (flache Stelle), den Balanceregler in die 12:00-Uhr-Stellung und den Lautstärkeregler auf die normale Hörlautstärke.
- 2. Vergewissern Sie sich, dass das Voicing des MEN220 auf "Neutral" gesetzt ist (wie im Informationsdisplay der Frontplatte angezeigt), bevor Sie fortfahren. Weitere Informationen hierzu finden Sie auf Seite 28.
- 3. Es könnte angebracht sein, die Raum/Haus-Heizung/ Kühlung während des RoomPerfect-Messprozesses auszuschalten. Geöffnete Fenster sollten geschlossen werden. All diese Schritte gestatten niedrige Testlautstärken und genauere Messungen.
- 4. Wenn sich das MEN220 bereits im Setup-Modus befindet, gehen Sie bitte zu Schritt 2.
- 5. Die Abbildungen des Informationsdisplays an der Frontplatte des MEN220, wie sie im RoomPerfect-Setup-Abschnitt enthalten sind, basieren auf Istraummessungen. Die an Ihrem MEN220 angezeigten Informationen können unterschiedlich sein, um den Unterschied bei der Raumakustik widerzuspiegeln.
- 1. Drücken Sie die Taste MENU, um in den Setup-Modus zu gelangen.

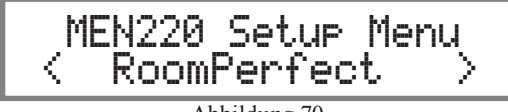

Abbildung 70

4. Drücken Sie die Taste SELECT, woraufhin "RoomPerfect Guided Setup" im Informationsdisplay der Frontplatte erscheint. Siehe Abbildung 71.

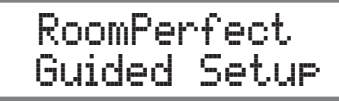

### Abbildung 71

5. Drücken Sie die Taste SELECT, woraufhin "Place microphone in first focus position" im Informationsdisplay der Frontplatte erscheint. Siehe Abbildung 72.

# Place microphone in first focus position

#### Abbildung 72

Zu diesem Zeitpunkt platzieren Sie das Mikrophon auf der Fokusstelle, wobei die Vorderseite des Mikrophons auf die Lautsprecher (d.h. auf die Mitte zwischen dem linken und dem rechten Lautsprecher zeigt. Das Mikrophon sollte auf Ohrhöhe angeordnet sein.

Hinweis:

Der Schwenkarmadapter des Mikrophonständers ermöglicht es, das Mikrophon auf Gegenständen (z.B. über einem Stuhl oder auf einem Tisch) zu platzieren.

6. Drücken Sie die Taste SELECT, woraufhin "Volume Calibration measuring" im Informationsdisplay der Frontplatte erscheint. Siehe Abbildung 73.

# Volume Calibration measuring

Abbildung 73

Das MEN220 sendet einen Testton an die Lautsprecher aus, um einen Messpegel von 20 dB über dem Hintergrundrauschpegel in Ihrem Raum auszustrahlen. Mehrere Minuten nach dem Start des Tests zeigt das MEN220 möglicherweise die Notwendigkeit eines höheren oder niedrigeren Testpegels an. Siehe Abbildungen 74 und 75.

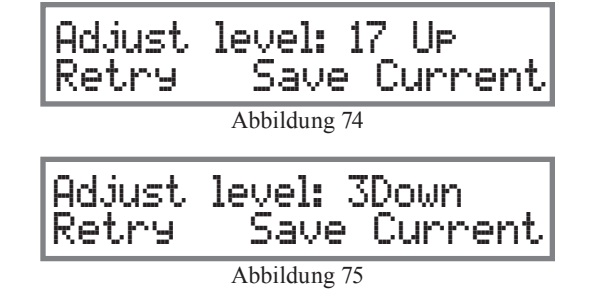

Drehen Sie den Knopf ADJUST im Uhrzeigersinn, wenn die Abbildung 74 erscheint, oder entgegen dem Uhrzeigersinn, wenn die Abbildung 75 erscheint.

7. Drücken Sie die Taste SELECT, woraufhin erneut "Volume Calibration measuring" im Informationsdisplay der Frontplatte erscheint. Siehe Abbildung 73. Wenn die richtige Testlautstärke erreicht worden ist, erscheint Abbildung 76.

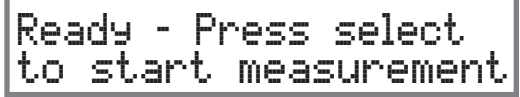

Abbildung 76

Drücken Sie dann die Taste SELECT, woraufhin der MEN220 mit der Messung der Fokusposition beginnt und die Abbildung 77 erscheint.

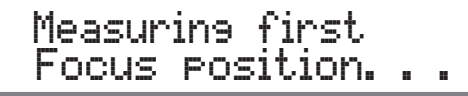

Abbildung 77

Hinweis:

Wenn die geforderte Testlautstärke bereits zu hoch ist, um für Ihre Ohren angenehm zu sein, und die Abbildung 74 erscheint, drehen Sie den Knopf NAVIGATE an der Frontplatte oder benutzen die Taste ◀ bzw. ► auf der Fernbedienung, um "Save Current" auszuwählen. Drücken Sie dann die Taste SELECT. Das MEN220 testet dann mit der vorhergehenden niedrigeren Lautstärkeeinstellung.

# RoomPerfect (Fortsetzung)

8. Wenn die Abbildung 78 erscheint, positionieren Sie das

Place microphone in first room position

Abbildung 78

Mikrophon an einer anderen Stelle im Hörraum und in einer anderen Ausrichtung. Drücken Sie dann die Taste SELECT. Siehe Abbildung 79.

> Measuring room position no. 1

> > Abbildung 79

Hinweis:

Wenn das Mikrophon an weiteren Stellen im Raum platziert wird, empfiehlt es sich, dieses wahllos in verschiedenen Höhen über dem Fußboden und in unterschiedlichen Ausrichtungen zu positionieren. Es ist außerdem ratsam, dass die Positionen des Mikrophons mindestens 60,7 cm von vorhergehenden Messstellen und von den Lautsprechern entfernt sind und dass das Mikrophon niemals hinter den Lautsprechern positioniert wird.

9. Nachdem die Raumstelle Nr. 1 gemessen worden ist, wird im Informationsdisplay an der Frontplatte die berechnete Room Knowledge (siehe Abbildung 80) angezeigt.

> Room Knowledse: 65% measurement-OK Abbildung 80

Drücken Sie die Taste SELECT, woraufhin die Abbildung 81 erscheint. Platzieren Sie das Mikrophon an einer

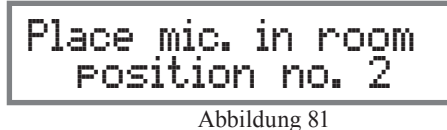

anderen Stelle im Raum und drücken dann die Taste SELECT. Siehe Abbildung 82.

# Measuring room position no. 2

Abbildung 82

 Wenn die Raumstelle Nr. 2 gemessen worden ist, kann das Informationsdisplay der Frontplatte wie in Abbildung 83 gezeigt aussehen.

> Room Knowledse: 92% Add more? Yes No

Abbildung 83

Hinweis:

- Wenn RoomPerfect ein Room Knowledge Score von 90 % oder darüber erreicht hat, werden Sie gefragt, ob Sie weitere Messungen vornehmen wollen. Weitere Messungen können Verbesserungen bringen. Es können jedoch viele weitere Messungen erforderlich sein, um den höheren Room Knowledge Score zu erreichen.
- 11. Wenn Sie einen näher an 100 % herankommenden Wert erreichen wollen, wählen Sie 'Yes' und setzen die Messung damit fort, dass Sie das Mikrophon an der dritten Stelle im Raum platzieren. Wenn Sie 'No' gewählt haben, erscheint die Abbildung 84.

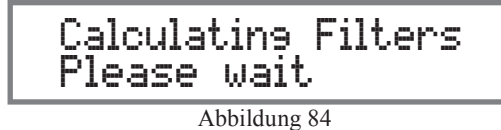

Wenn das MEN220 mit der Berechnung und der Anwendung von Filtern auf den Audiosignalweg fertig ist, kommt im Informationsdisplay der Frontplatte erneut kurz "Room-Perfect Guided Setup" und dann "RoomPerfect:Focus 1, Voicing 0:Neutral" zur Anzeige. Siehe Abbildung 85.

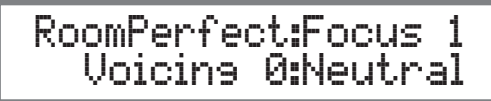

# Add Focus Position:

Das MEN220 gestattet die Messung und Speicherung von sieben weiteren Fokuspositionen. Um zu diesen Zeitpunkt weitere Fokuspositionen hinzuzufügen, gehen Sie bitte zu Schritt 11. Wenn zu diesem Zeitpunkt keine weiteren Messungen vorzunehmen sind, gehen Sie bitte zum Abschnitt "Bedienung des MEN220" ab Seite 28.

11. Führen Sie die Schritte 1 bis 4 aus.

12. Drehen Sie den Knopf NAVIGATE an der Frontplatte oder benutzen die Taste ◀ bzw. ► auf der Fernbedienung, um "RoomPerfect, Add Focus Position" auszuwählen. Siehe Abbildung 86.

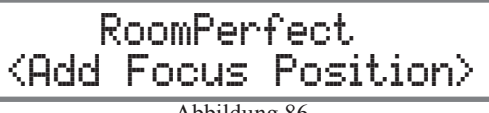

Abbildung 86

13. Drücken Sie die Taste SELECT, woraufhin "Place microphone in new focus position" im Informationsdisplay der Frontplatte erscheint. Siehe Abbildung 87.

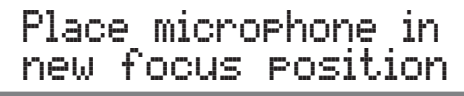

Abbildung 87

14. Drücken Sie die Taste SELECT, woraufhin "Measuring new Focus position..." im Informationsdisplay der Frontplatte erscheint. Siehe Abbildung 88.

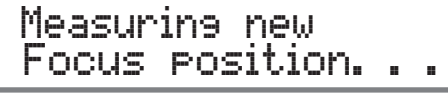

Abbildung 88

15. Wenn die Messungen abgeschlossen sind, erscheint "Save as Focus pos.:, (2-8) 2" im Informationsdisplay der Frontplatte. Siehe Abbildung 89.

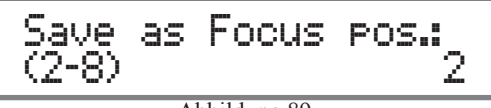

Abbildung 89

Abbildung 85

# RoomPerfect (Fortsetzung)

Das MEN220 ordnet die nächste verfügbare Fokuspositionsnummer automatisch der gerade abgeschlossenen Messung zu. Wenn Sie eine andere Fokuspositionsnummer zuordnen wollen, drehen Sie den Knopf ADJUST an der Frontplatte, um eine andere Num-mer auszuwählen. 16. Drücken Sie die Taste SELECT, um die Fokusposition

und "Calculating Filters, Please wait" zu speichern. Siehe Abbildung 84 auf Seite 25.

Wenn Sie zu diesem Zeitpunkt weitere Fokuspositionen hinzufügen wollen, wiederholen Sie die Schritte 11 bis 16. Das MEN220 verlässt in mehreren Minuten den Room-Perfect-Setup-Modus. Um den RoomPerfect-Setup-Modus eher zu verlassen, drücken Sie die Taste MENU solange, bis im Informationsdisplay der Frontplatte angezeigt wird, dass der Fokus 2 (oder höher) aktiviert ist.

### Add Room Measurem .:

Das MEN220 erlaubt es, weitere Raummessungen zu den anfänglichen RoomPerfect-Messungen hinzuzufügen. Mit diesen weiteren Messungen wird der Prozentsatz an Room Knowledge erhöht und möglicherweise die Klangqualität im Vergleich zur anfänglichen Korrektur verbessert.

- 17. Führen Sie die Schritte 1 bis 4 auf Seite 24 aus.

# RoomPerfect <Add Room Measurem.>

Abbildung 90

19. Drücken Sie die Taste SELECT, woraufhin "Place mic. in room position no. 4" im Informationsdisplay der Frontplatte erscheint. Siehe Abbildung 91.

> Place mic. in room position no. 4

20. Drücken Sie die Taste SELECT, woraufhin "Measuring room position.no. 4" im Informationsdisplay der Frontplatte erscheint. Siehe Abbildung 92.

# Measuring room position no. 4

Abbildung 92

Das MEN220 fügt dann die neue Messung zu den vorhergehenden Messungen hinzu und berechnet mit dem Ziel einer optimalen Raumreaktion neu.

### RoomPerfect Status:

Wenn die anfänglichen Messungen vorgenommen worden sind, können die Ergebnisse durch Ausführung der folgenden Schritte jederzeit abgerufen werden:

21. Führen Sie die Schritte 1 bis 4 auf Seite 24 aus.

22. Drehen Sie den Knopf NAVIGATE an der Frontplatte oder benutzen die Taste ◀ bzw. ▶ auf der Fernbedienung, um "RoomPerfect, Status" auszuwählen. Siehe Abbildung 93.

# RoomPerfect <RoomPerfect Status>

Abbildung 93

 Drücken Sie die Taste SELECT, woraufhin "3 Room Measurements Room Knowledge: 95% " im Informationsdisplay der Frontplatte erscheint. Siehe Abbildung 94.

3 Room Measurements Room Knowledge: 952

Abbildung 94

24. Drehen Sie den Knopf ADJUST an der Frontplatte oder drücken die Taste ▲ bzw. ▼ auf der Fernbedienung, um "Focus 1, Room Corrections: 11%" auszuwählen. Siehe Abbildung 95.

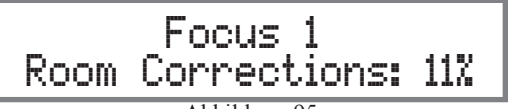

Abbildung 95

Der RoomPerfect-Raumkorrektur-Prozentsatz ist eine Anzeige für den Grad an gemessenen und korrigierten Akustikproblemen. Dies schließt die Raumakustik und die Lautsprecherplatzierung im Raum ein. Der Korrektur-Prozentsatz ist keine Anzeige für die Leistungsfähigkeit des MEN220 oder der Lautsprecher.

# RP Bypass Gain:

Hinweis:

Im Vergleich zwischen dem RoomPerfect-Fokus- bzw. -Global-Modus und dem Bypass-Modus gibt es einen Unterschied bezüglich der Gesamtlautstärkepegel. Die RoomPerfect (RP)-Bypass Gain-Einstellung gestattet den Abgleich der Bypass-Modus-Gesamtlautstärke durch die Ausführung der folgenden Schritte:

25. Führen Sie die Schritte 1 bis 4 auf Seite 24 aus.

26. Drehen Sie den Knopf NAVIGATE an der Frontplatte oder benutzen die Taste ◀ bzw. ▶ auf der Fernbedienung, um "RoomPerfect, RP Bypass Gain" auszuwählen. Siehe Abildung 96.

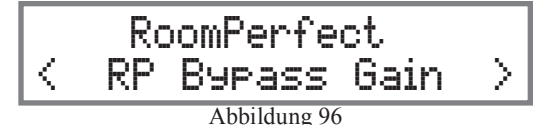

27. Drücken Sie die Taste SELECT, woraufhin "RP Bypass Gain , 0.0dB" in Informationsdisplay der Frontplatte erscheint. Siehe Abbildung 97.

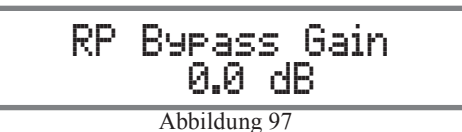

# RoomPerfect (Fortsetzung)

Wählen den Global- bzw. den Focus-Modus aus, indem Sie die entsprechende Taste an der Frontplatte oder auf der Fernbedienung drücken. Richten Sie eine geeignete Lautstärke ein, wobei Sie Musik mit einem breiten Bereich an Musikinstrumenten anhören.

Wählen Sie dann den Bypass-Modus und drehen den Knopf ADJUST an der Frontplatte oder benutzen die Taste ▲ bzw. ▼ auf der Fernbedienung, um die Lautstärke des

Global-Modus und die des Focus-Modus gut aufeinander anzupassen.

28. Gehen Sie zum Abschnitt "Bedienung des MEN220" ab Seite 28.

|  |      |      | <br> |      |  | <br> | <br> |  |      | <br> | <br> | <br> | <br> |
|--|------|------|------|------|--|------|------|--|------|------|------|------|------|
|  |      |      | <br> |      |  |      | <br> |  |      | <br> | <br> | <br> | <br> |
|  |      |      |      |      |  |      | <br> |  |      | <br> |      | <br> | <br> |
|  |      |      |      |      |  |      |      |  |      |      |      |      | <br> |
|  |      |      |      |      |  |      |      |  |      |      |      |      |      |
|  |      |      |      |      |  |      |      |  |      |      |      |      |      |
|  |      |      |      |      |  |      |      |  |      |      |      |      |      |
|  |      |      |      |      |  |      |      |  |      |      |      |      |      |
|  |      |      |      |      |  |      |      |  |      |      |      |      |      |
|  |      |      |      |      |  |      | <br> |  |      | <br> |      | <br> |      |
|  |      |      |      |      |  |      |      |  |      |      |      |      |      |
|  |      |      |      |      |  |      | <br> |  |      | <br> |      | <br> | _    |
|  |      |      |      |      |  |      |      |  |      |      |      |      | <br> |
|  |      |      |      |      |  |      | <br> |  |      | <br> |      | <br> | <br> |
|  | <br> | <br> | <br> | <br> |  | <br> | <br> |  | <br> | <br> | <br> | <br> | <br> |
|  |      |      |      |      |  |      |      |  |      | <br> |      |      | <br> |
|  |      |      |      |      |  |      |      |  |      |      |      |      |      |
|  |      |      |      |      |  |      |      |  |      |      |      |      |      |
|  |      |      |      |      |  |      |      |  |      |      |      |      |      |
|  |      |      |      |      |  |      |      |  |      |      |      |      |      |
|  |      |      |      |      |  |      |      |  |      |      |      |      |      |
|  |      |      |      |      |  |      |      |  |      |      |      |      |      |
|  |      |      |      |      |  |      | <br> |  |      |      |      |      |      |
|  |      |      |      |      |  |      |      |  |      |      |      |      | <br> |

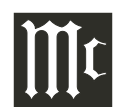

## Bedienung des MEN220

Der MEN220 besitzt die Fähigkeit, die Klangqualität Ihres Audiosystems zu verbessern. Dies macht jedoch die Ausführung RoomPerfect-Teils des Setup-Modus erforderlich, um aus den möglichen Verbesserungen einen Nutzen ziehen zu können. Hierzu siehe auch die Abschnitte "Bedienung des Setup-Modus" auf Seite 17 und "RoomPerfect" auf Seite 24.

#### Frontplattentaste STANDBY/ON bzw. Fernbedienungstaste ()

rücken Sie die Taste STANDBY/ON an der Frontplatte oder die Taste 🕐 auf der Fernbedienung. Siehe Abbildungen 101 und Abbildung 113 auf Seite 29. Das MEN220 durchläuft daraufhin eine kurze Startup-Initialisierung, wobei im Informationsdisplay an der Frontplatte angezeigt wird, dass das Audio stummgeschaltet ist. Siehe Abbildung 100.

# RoomPerfect: Muted Voicins Ø:Neutral

Abbildung 100

Informationsdisplay an der Frontplatte kommt dann die augenblickliche RoomPerfect-Fokusauswahl (Focus 1 bis Focus 8) oder "Bypass" zur Anzeige. Letzteres gilt, wenn der RoomPerfect-Modus ausgeschaltet worden ist. Siehe Abbildungen 102 und 103.

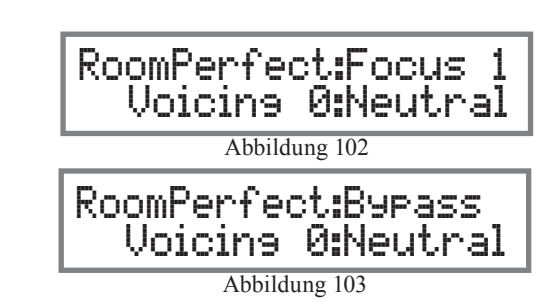

#### Frontplattentaste GLOBAL MODE bzw. Fernbedienungstaste GLOBAL

Drücken Sie die Taste GLOBAL MODE an der Frontplatte oder die Taste GLOBAL auf der Fernbedienung, um die RoomPerfect-Global-Einstellung zu aktivieren. Siehe Abbildung 104.

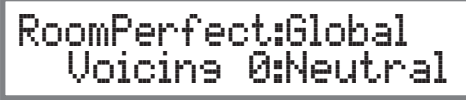

Abbildung 104

Die Global-Einstellung ist eine Kombination von Raumleistungsmessungen einschließlich der Fokusstelle und weiteren Stellen im Raum. Benutzen Sie den Global-Modus, wenn das Anhören an einer Vielzahl von verschiedenen Stellen erfolgt oder wenn mehrere im Raum befindliche Personen zur gleichen Zeit anhören.

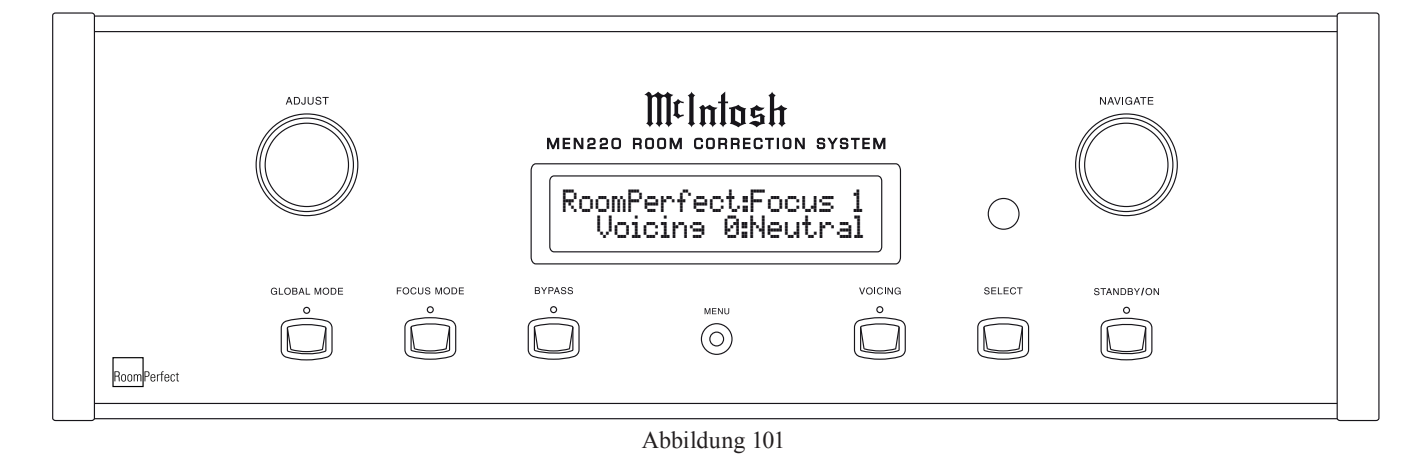

### Frontplattentaste FOCUS MODE bzw. Fernbedienungstaste FOCUS

Drücken Sie die Taste FOCUS MODE an der Frontplatte oder die Taste FOCUS auf der Fernbedienung, um die RoomPerfect-Focus-Einstellung zu aktivieren. Siehe Abbildung 102.

Mit dem Niederhalten der Taste FOCUS MODE an der Frontplatte können Sie sieben mögliche weitere Raummessungs-Fokusstellen wählen, die während des RoomPerfect-Setup ausgeführt wurden. Siehe Abbildung 103.

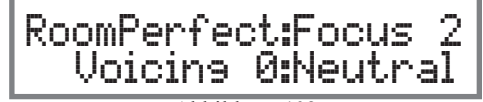

Abbildung 103

#### Frontplatten- bzw. Fernbedienungstaste BYPASS

Drücken Sie die Taste BYPASS an der Frontplatte oder auf der Fernbedienung, um die RoomPerfect-Raummessungen zu deaktivieren. Dies schließt die Focus- und die Global-Einstellungen ein.

### Frontplatten- bzw. Fernbedienungstaste MENU

Drücken Sie die Taste MENU an der Frontplatte oder auf der Fernbedienung, um in den Setup-Modus zu gelangen. Siehe Abbildung 104 und Kapitel "Setup" ab Seite 17.

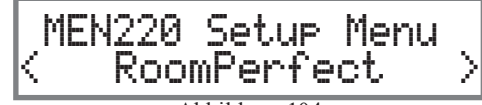

Abbildung 104

Sie können die Taste MENU auch dazu nutzen, zum vorhergehenden Menü zurückzukehren. Wenn Sie die Taste MENU wiederholt drücken, wird der Setup-Modus verlassen.

### Frontplatten- bzw. Fernbedienungstaste VOICING

Drücken Sie die Taste VOICING an der Frontplatte oder auf der Fernbedienung, um eine von sieben unterschiedlichen voreingestellten Egalisierungskurven zur Änderung des Klanges des Programmmaterials und/oder Ihrer Hörstimmung auszuwählen. Siehe Abbildungen 105 bis 112 auf Seite 29. Schauen Sie sich bitte auch die Egalisierungskurven für sämtliche Voreinstellungen an, die auf dem separaten Faltblatt "Mc3A" dargestellt sind.

# Bedienung des MEN220

# Bedienung des MEN220 (Fortsetzung)

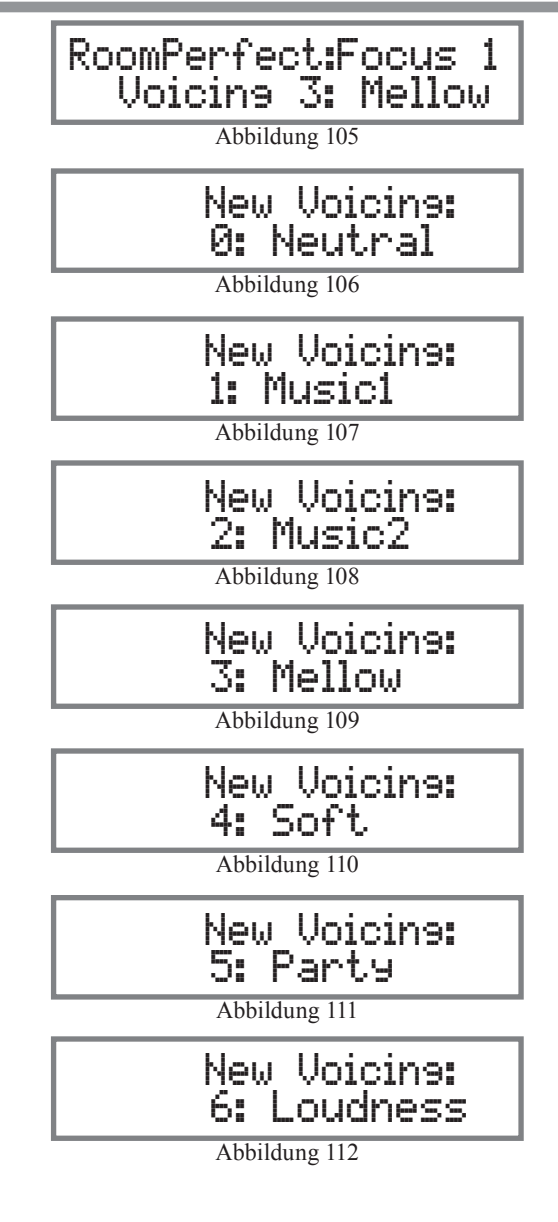

### Frontplatten- bzw. Fernbedienungstaste SELECT

Drücken Sie die Taste SELECT an der Frontplatte oder auf der Fernbedienung, um im Setup-Modus in Kombination mit dem Knopf ADJUST, dem Knopf NAVIGATE und der Taste MENU verschiedene Optionen auszuwählen.

#### Rücksetzen der Mikroprozessoren

Im eher unwahrscheinlichen Fall, dass die Bedienelemente des MEN220 nicht mehr funktionieren, können die Mikroprozessoren zurückgesetzt werden, indem der Netzstrom für mehrere Minuten vom MEN220 getrennt wird. Dies kann realisiert werden, indem das Netzkabel an der Rückwand des MEN220 getrennt wird bzw. der Stecker des Netzkabels des MEN 220 an der Netzsteckdose gezogen wird.

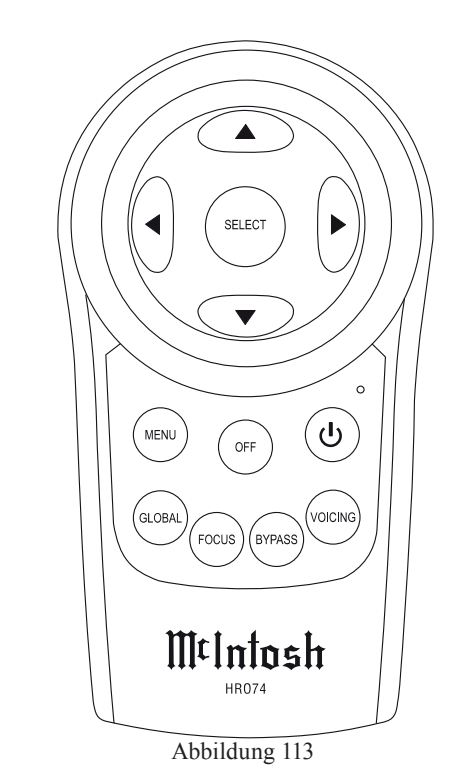

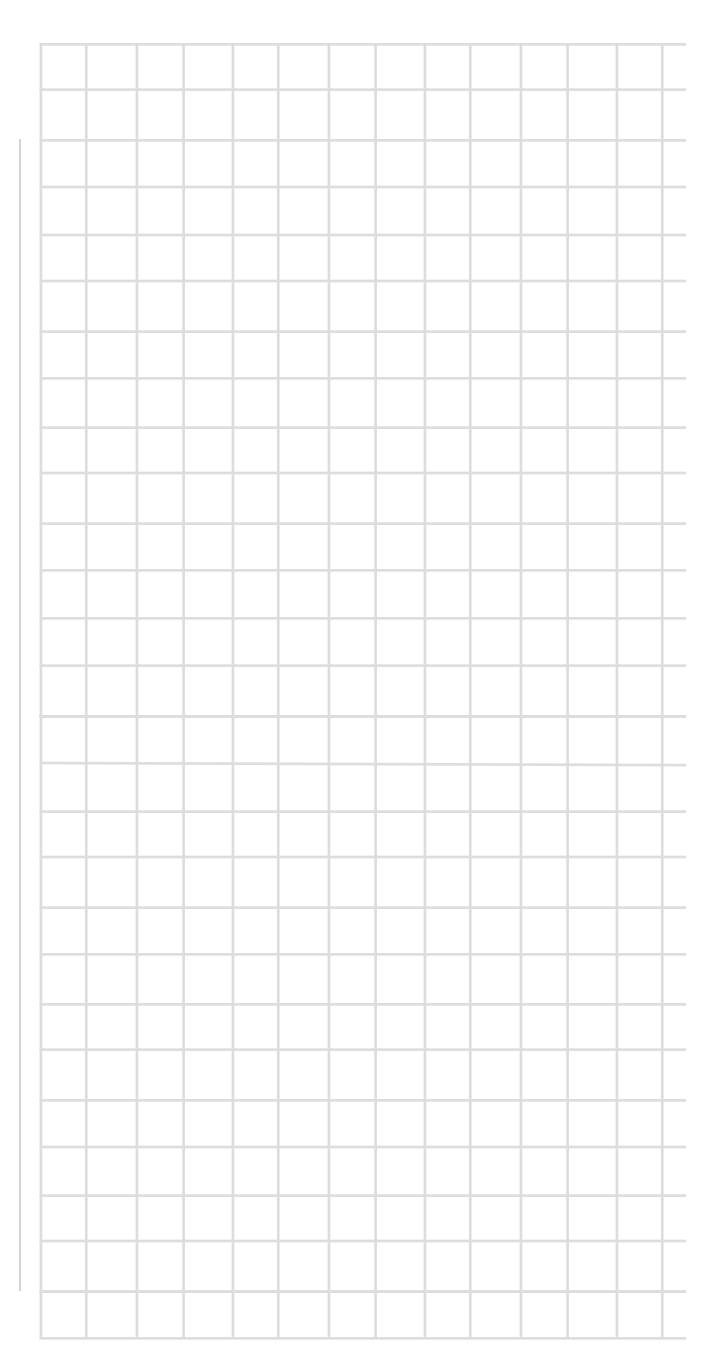

# Audiospezifikationen

Solange nicht anders aufgezeigt, gelten die folgenden MEN220-Spezifikationen, wobei RoomPerfect auf 'Bypass Mode' und Voicing Mode auf 'Neutral' gesetzt ist.

### Frequenzgang

+0, - 0,5 dB / 20 ... 20.000 Hz

## Harmonische Gesamtverzerrung

0,002 % / 20 ... 20.000 Hz

### Maximale Eingangsspannung

- 4,5 V unsymmetrisch und symmetrisch (Vorverstärker Leistungsverstärker)
- 2,25 V unsymmetrisch und symmetrisch (Prozessorschleife)

### Maximale Ausgangsspannung

- 4,5 V unsymmetrisch und symmetrisch (Vorverstärker Leistungsverstärker)
- 2,25 V unsymmetrisch und symmetrisch (Prozessorschleife)

#### Signal-Rausch-Verhältnis (A-Wichtung) 100 dB

**Eingangsimpedanz** 10.000  $\Omega$  unsymmetrisch und symmetrisch

**Spannungsverstärkung** 0 dB

Ausgangsimpedanz 50  $\Omega$ 

### Weichenfiltertyp, Filterordnung und Anstieg

Butterworth, Filter erster Ordnung, 6 dB/Oktave Butterworth, Filter zweiter Ordnung, 12 dB/Oktave Butterworth, Filter vierter Ordnung, 24 dB/Oktave Linkwitz-Riley, Filter zweiter Ordnung, 12 dB/Oktave Linkwitz-Riley, Filter vierter Ordnung, 24 dB/Oktave Linkwitz-Riley, Filter achter Ordnung, 48 dB/Oktave

### Messmikrophon

Ungerichtetes Elektret-Kondensatormikrophon

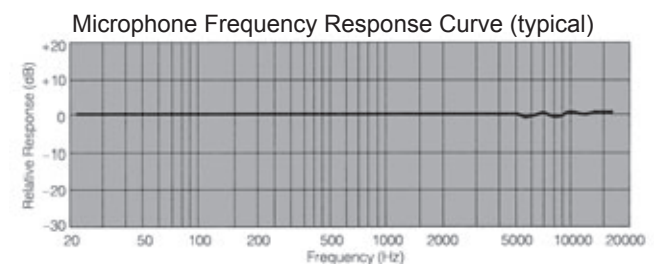

### Allgemeine Spezifikationen

#### Stromerfordernisse

 $\begin{array}{l} 100 \ V \sim 50/60 \ Hz \ bei \ 35 \ W \\ 110 \ V \sim 50/60 \ Hz \ bei \ 35 \ W \\ 120 \ V \sim 50/60 \ Hz \ bei \ 35 \ W \\ 220 \ V \sim 50/60 \ Hz \ bei \ 35 \ W \\ 230 \ V \sim 50/60 \ Hz \ bei \ 35 \ W \\ 240 \ V \sim 50/60 \ Hz \ bei \ 35 \ W \\ 240 \ V \sim 50/60 \ Hz \ bei \ 35 \ W \\ Leistung \ im \ Bereitschaftszustand: \ 1 \ W \\ Hinweis: \\ Die \ erforderliche \ Spannung \ ist \ an \ der \ R\"uckwand \ des \ MEN220 \\ angegeben. \end{array}$ 

### Gesamtabmessungen

Breite: 44,5 cm Höhe: 15,2 cm (inkl. Füße) Tiefe: 45,7 cm (inkl. Frontplatte, Knöpfe und Kabel)

### Gewicht

11,6 kg netto, 19,0 kg im Lieferkarton

### Abmessungen des Lieferkartons

Breite: 67,3 cm Tiefe: 62,2 cm Höhe: 29,9 cm

# Verpackungsanleitung

Im Falle, dass das Gerät zum Zwecke der Versendung wieder verpackt werden muss, dann muss dies genauso wie im Folgenden gezeigt geschehen. <u>Es ist äußerst wichtig,</u> dass die vier Plastfüße am Boden des Gerätes angebracht sind. Damit wird die ordnungsgemäße Lage des Gerätes auf der unteren Schaumstoffplatte abgesichert. Wenn diese Sicherung nicht vorgenommen wird, kann es zu Lieferschäden kommen.

Benutzen Sie den Originallieferkarton und dessen Innenteile nur dann, wenn sie sich in einem einwandfreien Zustand befinden. Schauen Sie sich bitte die Teileliste bezüglich der richtigen Teilenummern an.

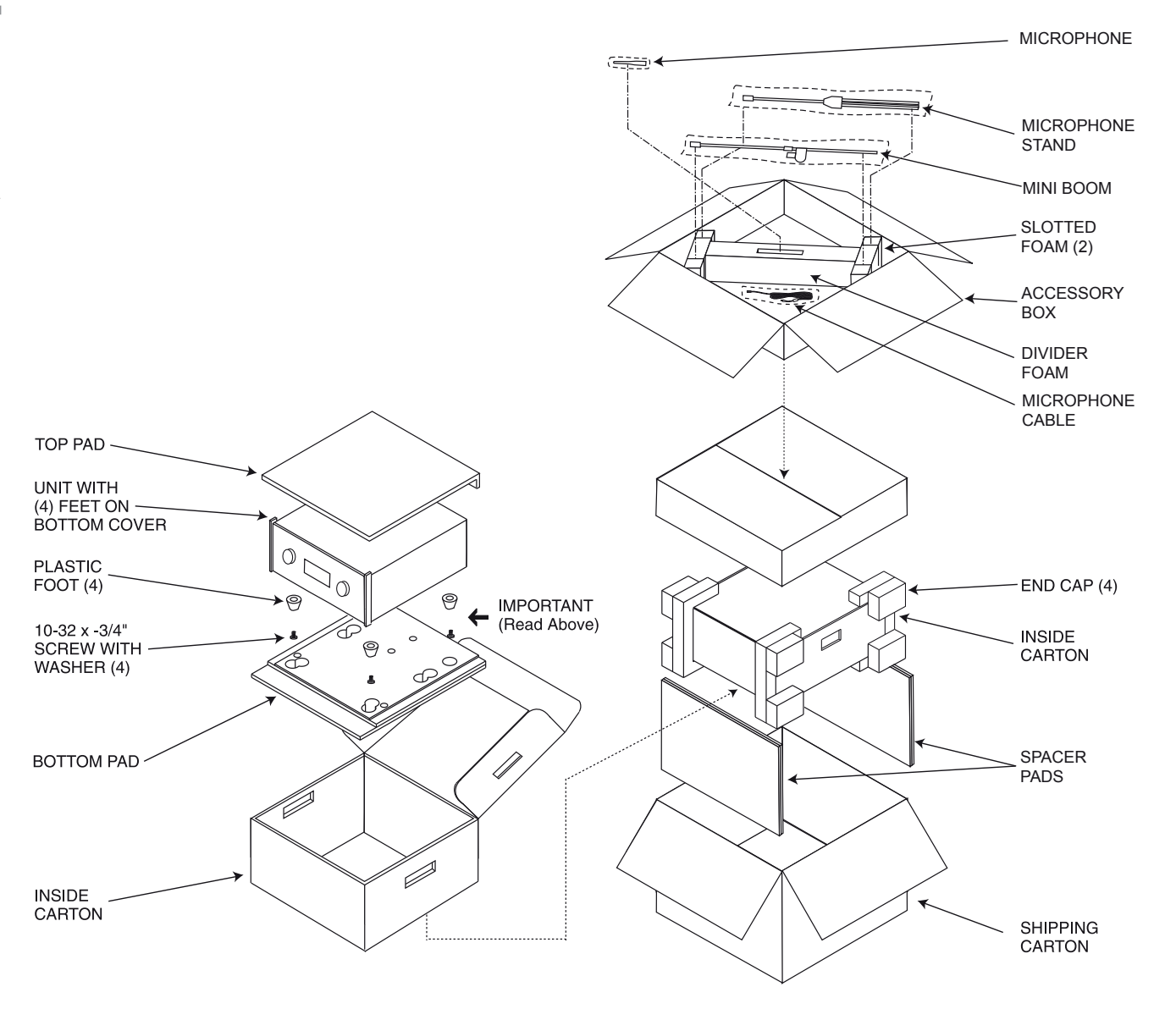

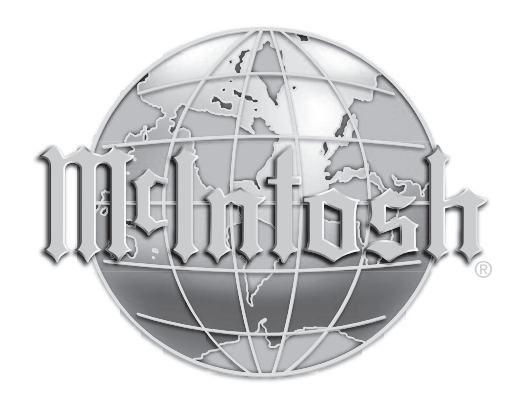

AUDIO COMPONENTS Harderweg 1 22549 Hamburg Tel. 040-2785860 Fax 040-278586-0 info@audio-components.de